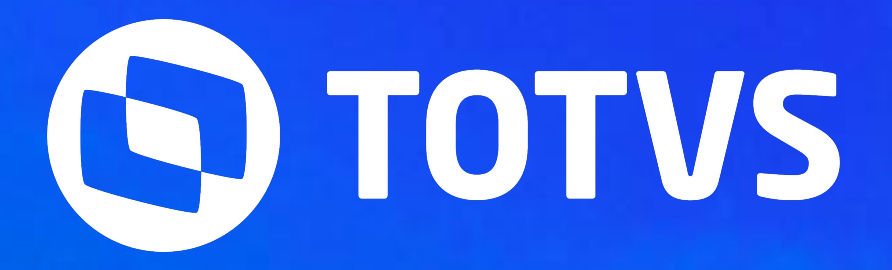

# eSocial - Protheus - Múltiplos Vínculos e Nova Chave de Eventos

Alex Eiki Saccai Graziela Silvério

2024/Agosto

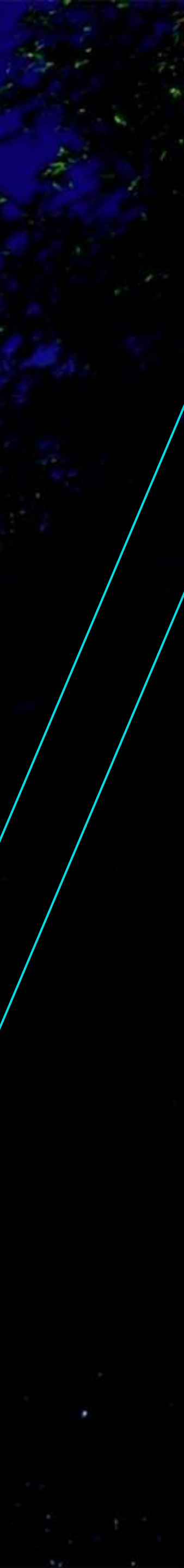

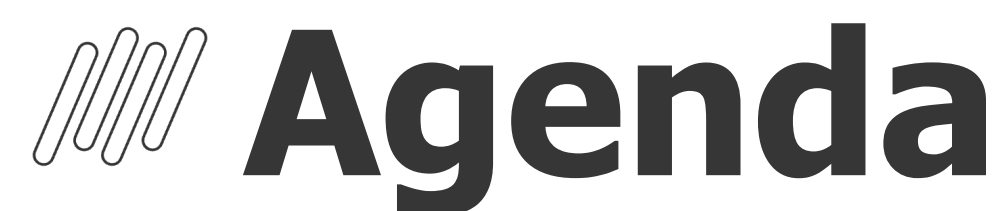

eSocial Protheus – Múltiplos Vínculos e Nova Chave de Evento

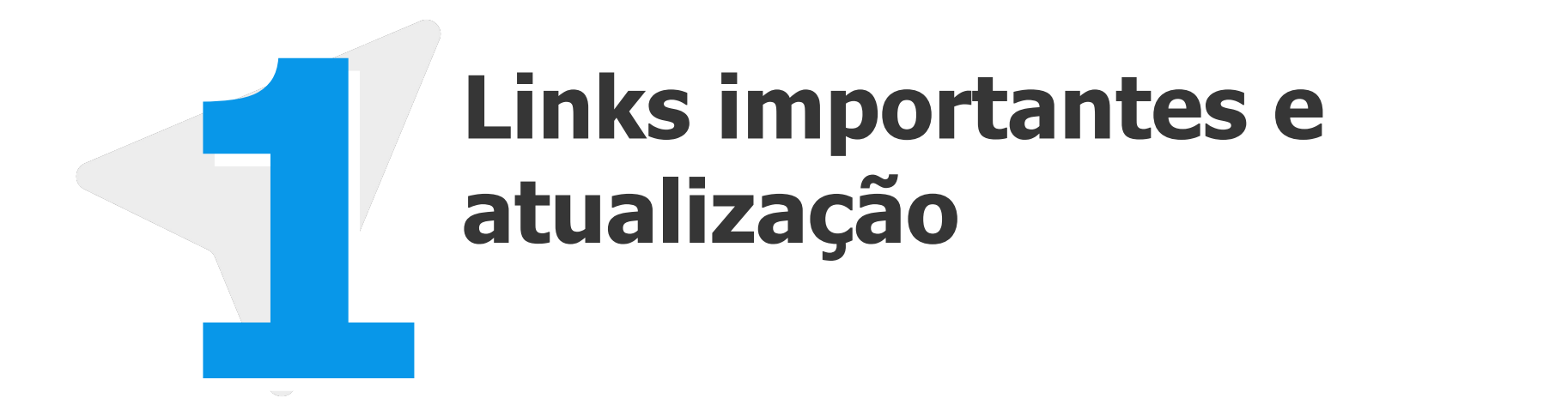

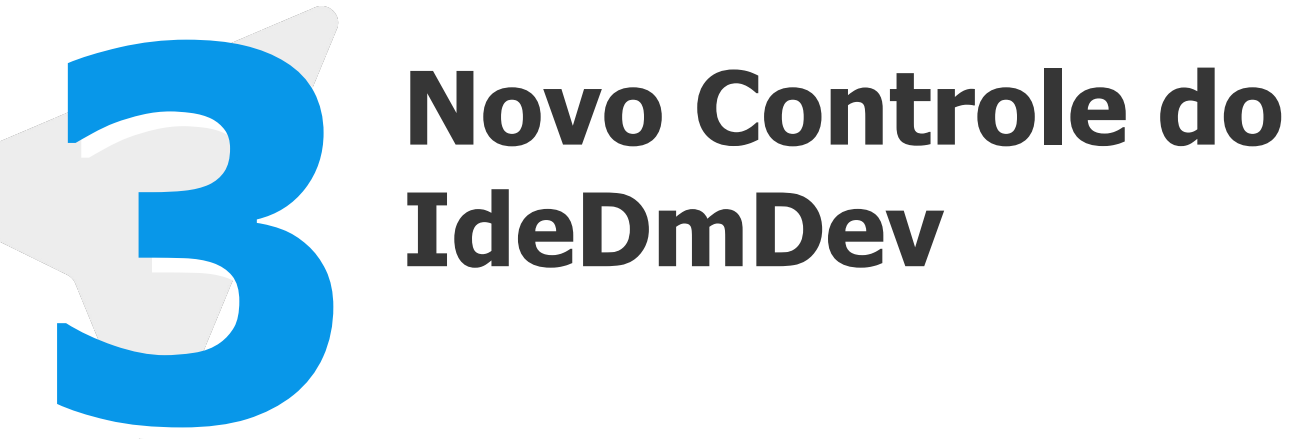

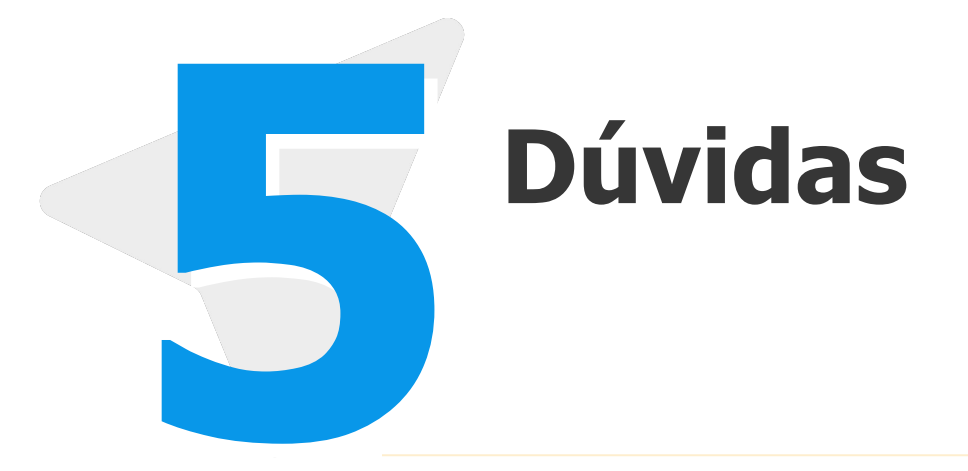

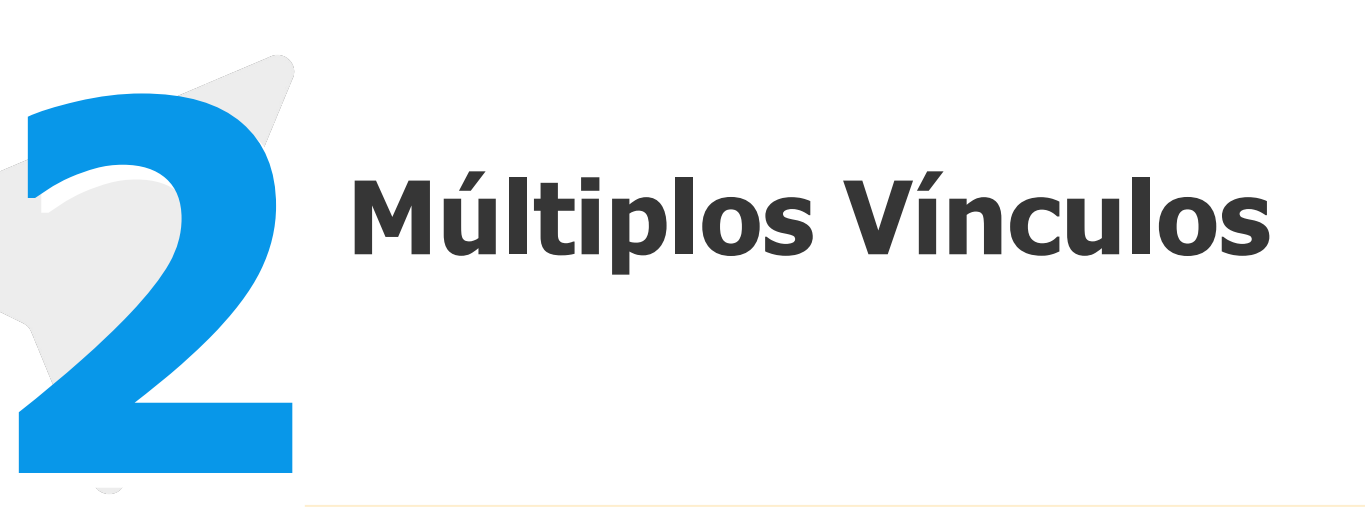

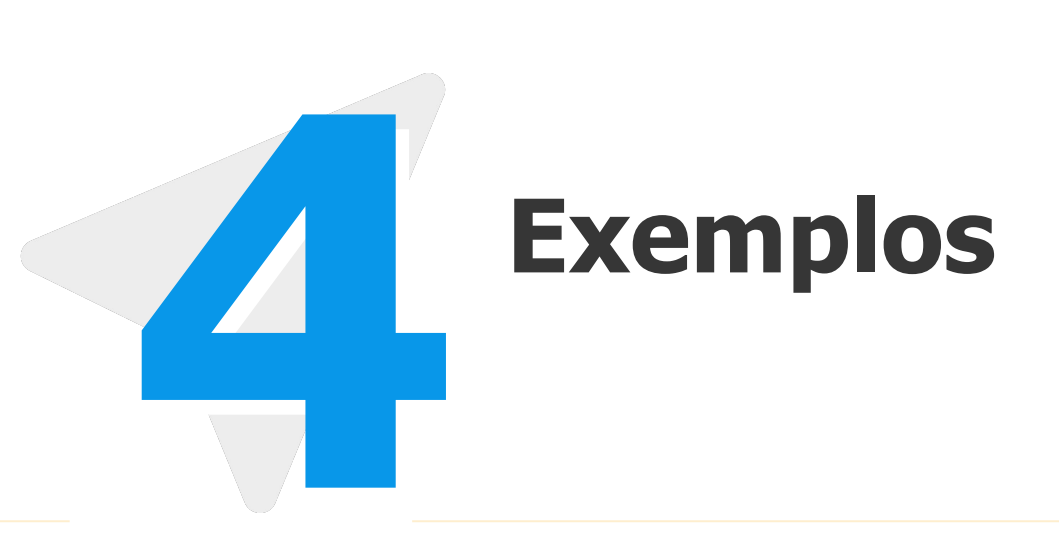

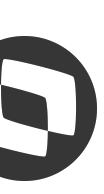

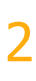

# **BARENTIAL PROVIDENTIAL OF STATES OF STATES OF**

Antes de iniciarmos, saibam quem:

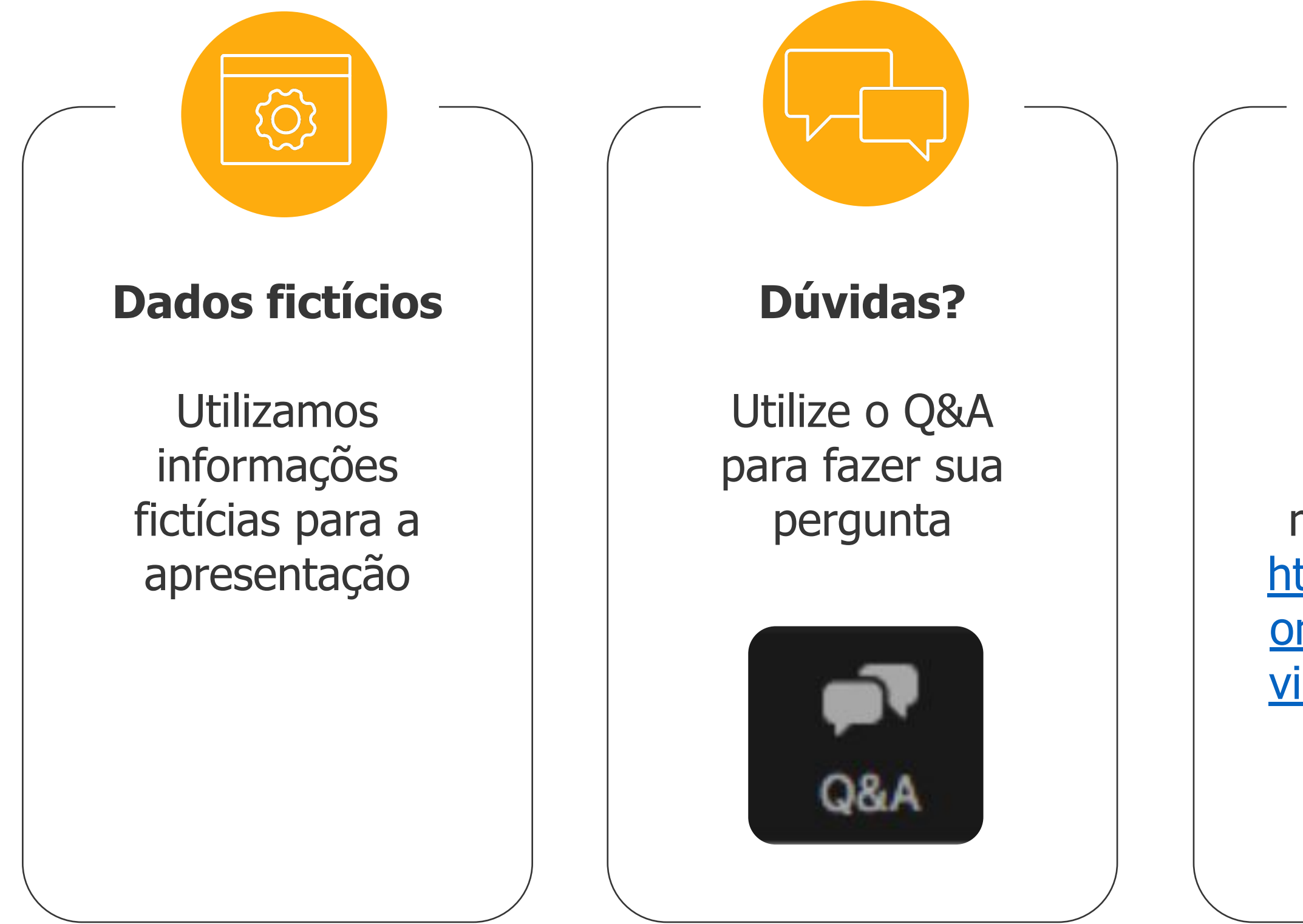

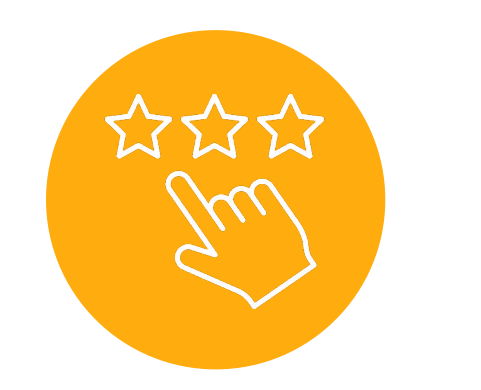

#### Material

Será disponibilizado material e vídeo https://tdn.totvs.c om/pages/release view.action?pageI d=550307175

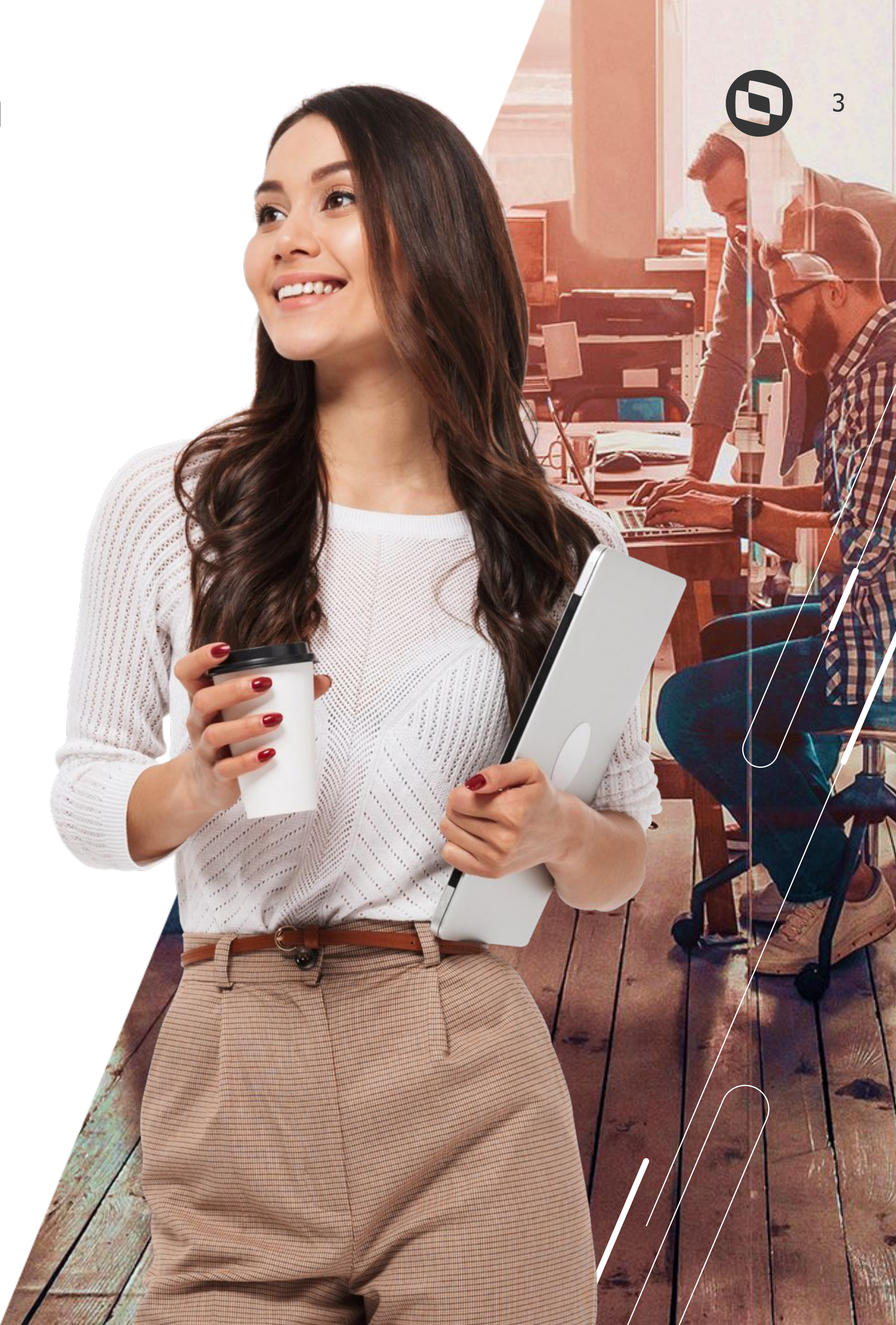

# 01

## eSocial Protheus – Múltiplos Vínculos e Nova Chave de Eventos

Principais links e atualizações

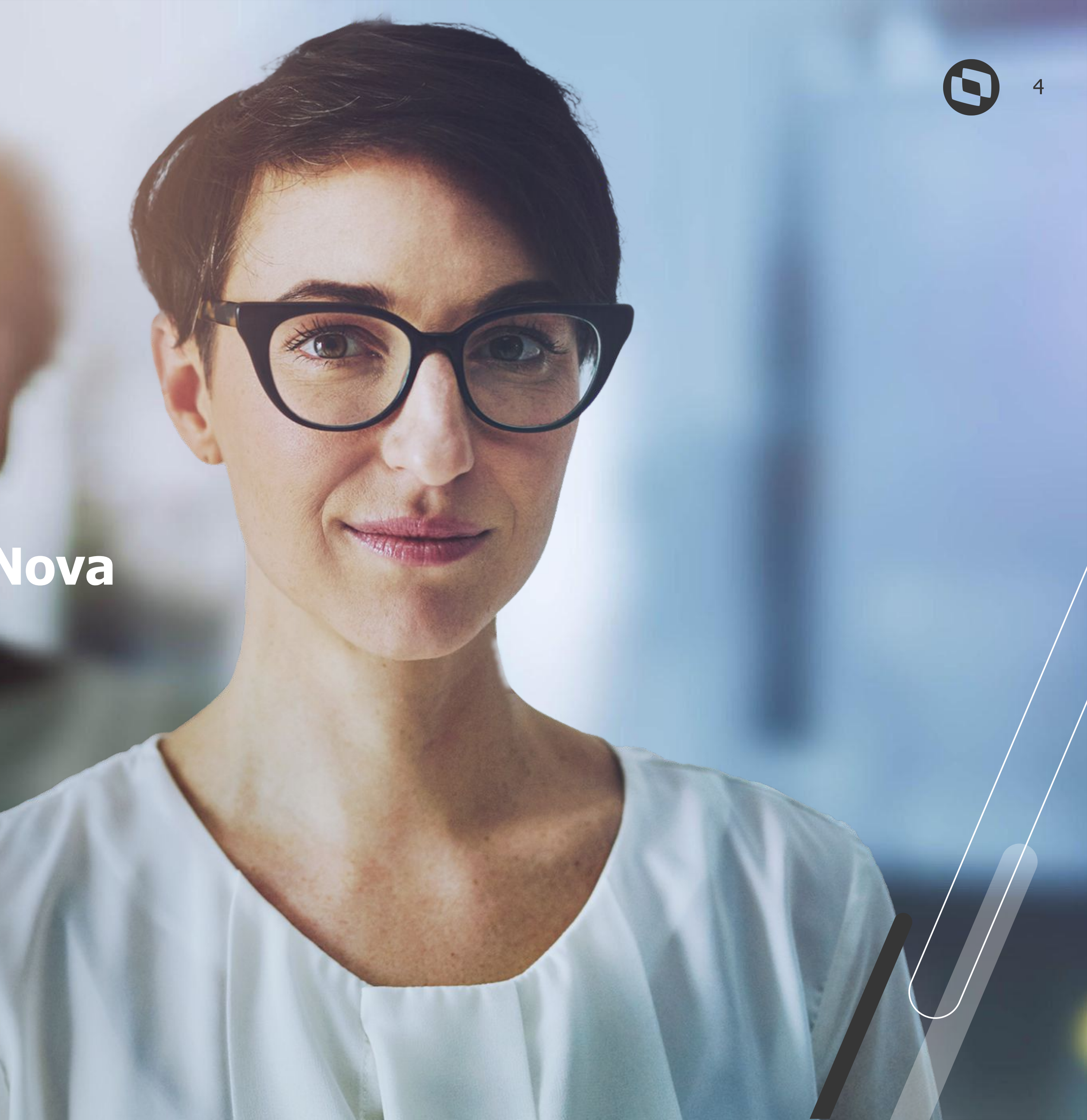

eSocial Protheus – Múltiplos Vínculos e Nova Chave de Evento

### Principais links e atualizações

Pagina centralizadora Protheus eSocial -<u>https://tdn.totvs.com/display/public/PROT/eSocial+%7C+Protheus+-+Entregas+Legais#</u>

Documentação Técnica eSocial - https://www.gov.br/esocial/pt-br/documentacao-tecnica

Manual de Orientação eSocial (com marcações) https://www.gov.br/esocial/pt-br/documentacao-tecnica/manuais/mos-s-1-2-consolidada-ate-a-no-s-1-2-052023-com-marcacoes.pdf

Leiaute eSocial <u>https://www.gov.br/esocial/pt-br/documentacao-tecnica/leiautes-esocial-v-1-2-versao-s-1-2-nt-04-2024/index.html</u>

Perguntas Frequentes eSocial - <u>https://www.gov.br/esocial/pt-br/empresas/perguntas-frequentes/historico-de-perguntas-frequentes</u>

Manual do Cálculo dos Múltiplos Vínculos -

RH - Linha Protheus - GPE - eSocial - S-1200 - Como gerar funcionários com múltiplos vínculos no evento S-1200 https://centraldeatendimento.totvs.com/hc/pt-br/articles/360013550551-RH-Linha-Protheus-GPE-eSocial-S-1200-Como-gerar-funcion% C3%A1rios-com-m%C3%BAltiplos-v%C3%ADnculos-no-evento-S-1200

Novo Controle do IdeDmDev - <u>https://tdn.totvs.com/display/PROT/Novo+Controle+do+ideDmDev</u>

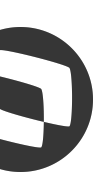

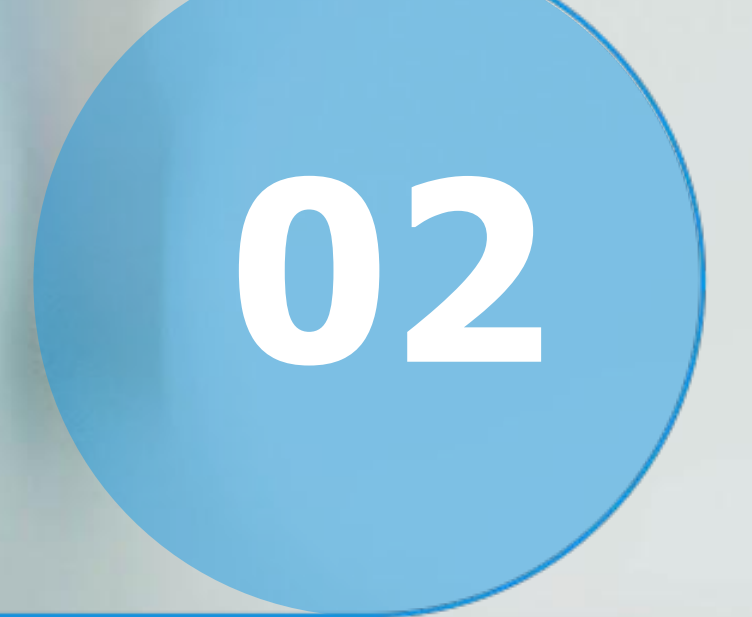

## eSocial Protheus -Múltiplos Vínculos e Nova Chave de Eventos

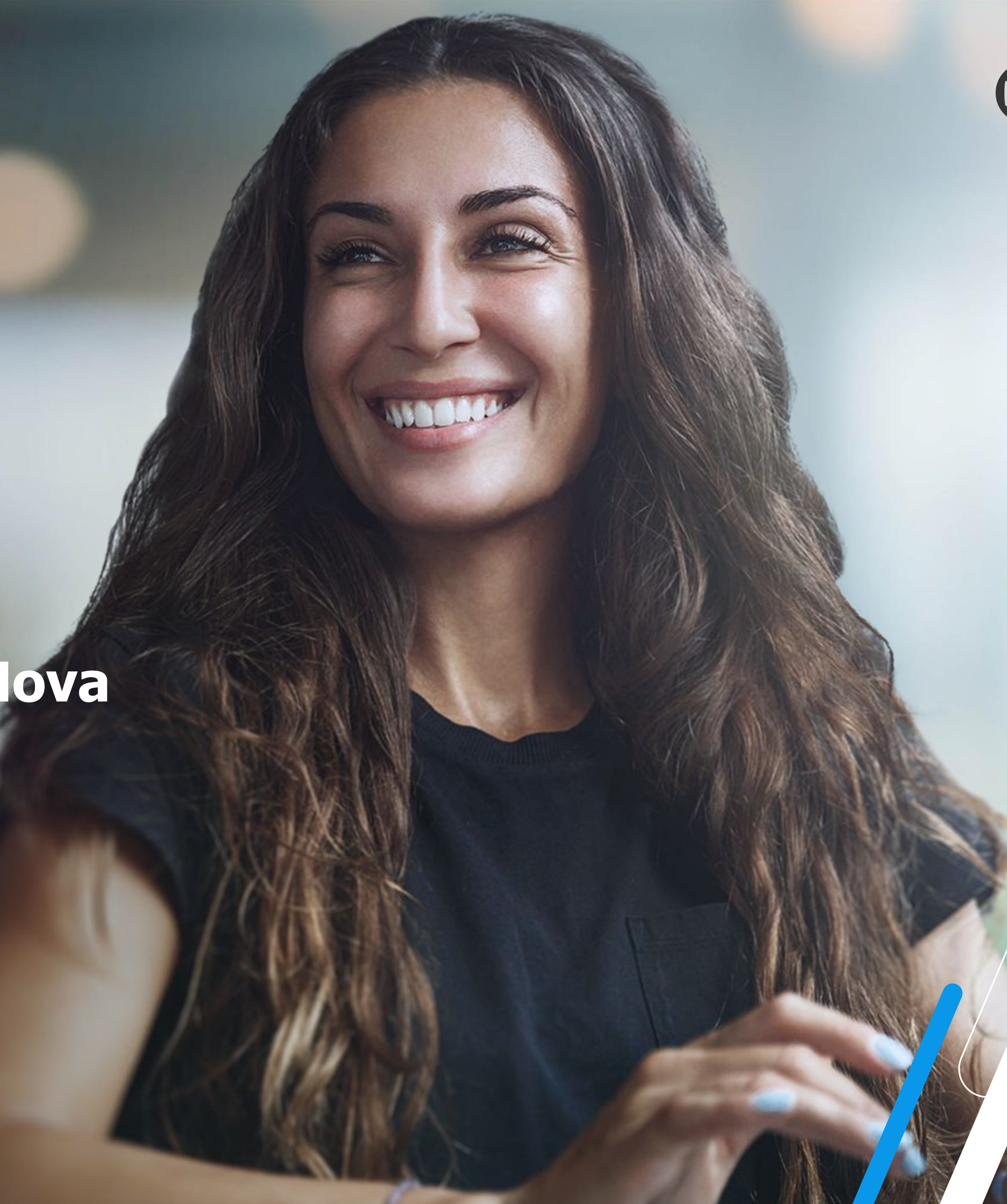

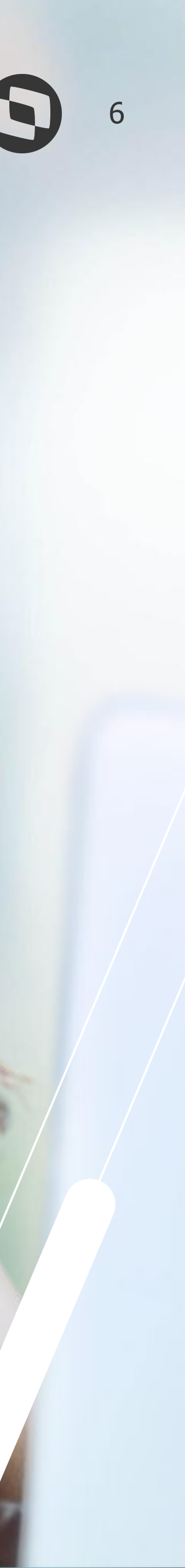

## Mesocial Protheus – Múltiplos Vínculos e Nova Chave de Evento Tag indMV e Cálculo para Múltiplos Vínculos

Os empregadores devem informar no grupo {infoMV} as remunerações das empresas que antecedem a sua ordem para que o sistema possa aplicar as alíquotas nas faixas seguintes àquelas que já foram tributadas.

A tag **indMV** (contida dentro do grupo **infoMV**) será gerada nos eventos S-1200, S-2299 ou S-2399 para colaboradores que tem múltiplos vínculos com os seguintes valores:

**1** - O declarante aplica a(s) alíquota(s) de desconto do segurado sobre a remuneração por ele informada (o percentual da(s) alíquota(s) será(ão) obtido(s) considerando a remuneração total do trabalhador)

2 - O declarante aplica a(s) alíquota(s) de desconto do segurado sobre a diferença entre o limite máximo do salário de contribuição e a remuneração de outra(s) empresa(s) para as quais o trabalhador informou que houve o desconto
3 - O declarante não realiza desconto do segurado, uma vez que houve desconto sobre o limite máximo de salário de contribuição em outra(s) empresa(s)

Importante: Caso o empregado tenha mais de um empregador, no envio do eSocial, o que realizar o primeiro desconto ao empregado não deve informar o grupo {infoMV}

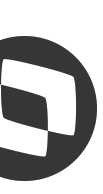

## **eSocial Protheus – Múltiplos Vínculos e Nova Chave de Evento** Tag indMV e Cálculo para Múltiplos Vínculos

O eSocial sempre irá calcular o(s) vínculo(s) CLT primeiro.

Exemplo:

Empregado Celetista - Categoria 101 - Salário contribuição: 4.562,47. Empregado Autônomo - Categoria 701 - Salário contribuição: 10.400,00.

1º - Cálculo empregado celetista conforme tabela progressiva do INSS - Ano 2024: 4.562,47 \* 10.03% = 457,56

2º - Cálculo empregado autônomo deve se observar o salário contribuição já tributado, nesse caso deverá ser realizado a subtração dele para encontrar o salário ainda tributável, respeitando o teto de contribuição. (Tabela 2024: 7.786,02).

Teto de Contribuição (7.786,02) - Salário Contribuição Já tributado (4.562,47) = 3.223,55 (valor ainda disponível para tributação).

Dentro da remuneração 10.400,00 iremos tributar apenas para contribuinte autônomo o valor de 3.223,55. R\$: 3.223,55 \* 11% = R\$354,59.O Recolhimento total desse empregado será de R\$457,56 + R\$354,59 = R\$812,15.

https://tdn.totvs.com/pages/releaseview.action?pageId=547252749

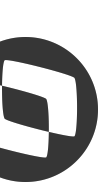

## **M** eSocial Protheus – Múltiplos Vínculos e Nova Chave de Evento Configuração para geração dos eventos periódicos

Verifique através da rotina GPEA300 (Atualizações > Definições Cálculo > Mnemônicos) os seguintes mnemônicos:

- P MULTV
- P ESOCMV

Os mnemônicos acima devem ficar com ativos, ou seja, com conteúdo .T. em todas as filiais para que os cálculos e integrações sejam feitas de forma correta para os múltiplos vínculos.

| S Mnemónicos [02.9.0007] × |                                 |                               |                                              | S 0                                          | Minemónicos (02.9.0007) × |                              |                             |                                              | 3 0                                                |
|----------------------------|---------------------------------|-------------------------------|----------------------------------------------|----------------------------------------------|---------------------------|------------------------------|-----------------------------|----------------------------------------------|----------------------------------------------------|
| TOTVS   Gestão de          | Pessoal                         | TOTVS Educacional MSSQL P1212 | 10 Administrador 18/08/2024 Grupo Sem Gestao | 2 Digitos / Esocial Matriz Grupo Ff 🛛 🗙 Sair | TOTVS   Gestão de         | Pessoal                      | TOTVS Educacional MSSQL P12 | 212310 Administrador 18/08/2024 Grupo Sem Ge | estao 2 Digitos / Esocial Matriz Grupo Ff 🛛 🗙 Sair |
| Cadastro de Mnemor         | nicos - VISUALIZAR              |                               |                                              | Outras Ações 🗸 Fechar                        | Cadastro de Mnemo         | onicos - VISUALIZAR          |                             |                                              | Outras Ações 🗸 Fechar                              |
| Cod. Mnmemo.*              | Descr.Mnemon                    |                               | Tipo Mnemon.*                                |                                              | Cod. Mnmemo.*             | Descr.Mnemon                 |                             | Tipo Mnemon.*                                |                                                    |
| P_MULTV                    | INDICA SE DESEJA CALCULAR MÚLTI | PLOS VINCULOS NO NOVO FORMATO | L - Lógico 🔻                                 |                                              | P_ESOCMV                  | ESOCIAL - AGLUTINA RECIBOS I | DE MULTIPLOS VINCULOS       | L - Lógico 🖤                                 |                                                    |
| Conteudo                   |                                 | Tipo Var                      | Processo                                     |                                              | Conteudo                  |                              | Tipo Var                    | Processo                                     |                                                    |
| .T.                        |                                 | 1 - Pública 🖤                 | 123456                                       | ٩                                            | .Т.                       |                              | 1 - Pública 🛛 👻             |                                              | ٩                                                  |
|                            |                                 |                               |                                              |                                              |                           |                              |                             |                                              |                                                    |

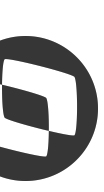

## **M** eSocial Protheus – Múltiplos Vínculos e Nova Chave de Evento Múltiplos Vínculos Empresas de CNPJ Raiz Diferentes (empresas/filiais estão dentro do mesmo grupo Protheus)

Após o cálculo da folha, executar por último o cálculo do Múltiplo Vinculo na rotina GPEM930 (caminho Atualizações > Miscelânea > Múltiplos Vínculos). Nessa rotina deve ser marcado todos os vínculos e na parte inferior é possível definir a ordem do cálculo conforme exemplo da imagem.

| LAIS MESMA RA<br>MARVIN MV ME<br>CAMILA MV MEI<br>LILY MV MENSA | Nome<br>IZ MENSAL E AUTON<br>NSAL E MENSAL<br>ISAL E MENSAL<br>L E AUTONOMO | CPF<br>311.800.250-67<br>381.122.533-23<br>410.989.698-39                                               | Data Nasc.<br>01/09/1990<br>01/09/1990<br>01/09/1990                                                                    | 2                                                                                                   |                                                                                                 |                                                                                                    |
|-----------------------------------------------------------------|-----------------------------------------------------------------------------|----------------------------------------------------------------------------------------------------|----------------------------------------------------------------------------------------------------|----------------------------------------------------------------------------------------------------|-------------------------------------------------------------------------------------------------|----------------------------------------------------------------------------------------------------|
| LAIS MESMA RA<br>MARVIN MV ME<br>CAMILA MV MEI<br>LILY MV MENSA | IZ MENSAL E AUTON<br>NSAL E MENSAL<br>ISAL E MENSAL<br>L E AUTONOMO         | <b>311.800.250-67</b><br>381.122.533-23<br>410.989.698-39                                               | 01/09/1990<br>01/09/1990<br>01/09/1990                                                                                  | 2                                                                                                   |                                                                                                 |                                                                                                    |
| MARVIN MV ME<br>CAMILA MV MEI<br>LILY MV MENSA                  | NSAL E MENSAL                                                               | 381.122.533-23<br>410.989.698-39                                                                        | 01/09/1990<br>01/09/1990                                                                                                | 2                                                                                                   |                                                                                                 |                                                                                                    |
| CAMILA MV MEI                                                   | ISAL E MENSAL                                                               | 410.989.698-39                                                                                          | 01/09/1990                                                                                                    | 3                                                                                                   |                                                                                                 |                                                                                                    |
| LILY MV MENSA                                                   | L E AUTONOMO                                                                |                                                                                                    |                                                                                                    | 0                                                                                                   |                                                                                                 |                                                                                                    |
| 1                                                               |                                                                             | 417.306.378-41                                                                                          | 01/09/1990                                                                                                    | 2                                                                                                   |                                                                                                 |                                                                                                    |
| s por filial<br>r / <u>R</u> ecibo Paga                         | nento <u>O</u> utras Ações <b>v</b>                                         |                                                                                                    |                                                                                                    |                                                                                                    |                                                                                                 |                                                                                                    |
| Ordem Fili                                                      | I Matricula                                                                 | Cod Processo                                                                                            | Cat. Func.                                                                                                    | Data Admis.                                                                                         | Dt. Demissao                                                                                    | Cen                                                                                                    |
| <b>5</b>                                                        | por filial<br><u>Recibo Pagan</u><br>Irdem Filia                            | por filial<br><u>Recibo Pagamento</u><br><u>Outras Ações</u><br><del>Indem</del><br>Filial<br>Matricula | por filial<br><u>Recibo Pagamento</u><br><u>Outras Ações</u><br><del>Indem</del><br>Filial<br>Matricula<br>Cod Processo | por filial<br><u>Recibo Pagamento</u> utras Ações<br>Irdem Filial Matricula Cod Processo Cat. Func. | por filial<br><u>Qutras Ações</u><br>Irdem Filial Matricula Cod Processo Cat. Func. Data Admis. | Por filial       Qutras Ações         Indem       Filial       Matricula       Cod Processo       Cat. Func.       Data Admis.       Dt. Demissao |

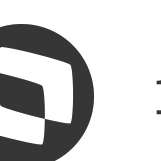

## eSocial Protheus – Múltiplos Vínculos e Nova Chave de Evento Múltiplos Vínculos Empresas de CNPJ Raiz Diferentes (empresas/filiais estão dentro do mesmo grupo Protheus)

Após realizar o cálculo, o sistema alimenta de forma automática a rotina **GPEA924** (visualização dados de múltiplos vínculos) com os dados do trabalhador e detalhes do múltiplos vínculos conforme imagem de exemplo abaixo. E essa mesma informação será gerada no **S-1200** do trabalhador através da tag **IndMV**.

| Matricula" Data Admis.*   00395 CAMILA MV MEINSAL E MEINSAL    Multiplos Vinculos   Cod Processo* Mro.Pegit   2- Diferença entre fin max e remu. outra empresa   2- Diferença entre fin max e remu. outra empresa   2- Diferença entre fin max e remu. outra empresa   2- Diferença entre fin max e remu. outra empresa   2- Diferença entre fin max e remu. outra empresa   2- Diferença entre fin max e remu. outra empresa   2- Diferença entre fin max e remu. outra empresa   2- Diferença entre fin max e remu. outra empresa   3- Dect. néo reakz a o descontio   Detalhels Múltiplos Vinculos   Detalhels Múltiplos Vinculos   Tp Inacr.  Nr Inacrção Nr Inacrção N |                                 |                                                                                                    |                              |            |
|----------------------------------------------------------------------------------------------------|---------------------------------|----------------------------------------------------------------------------------------------------|------------------------------|------------|
| Multiplos Vínculos         Per Apur*         22009         Roteiro*         FoL         Q             Decl. não realiza o desconto             Detalhes Múltiplos Vínculos             Tp. Inscr.       Yr. Inscrição       CateSocial       Valor Remun       CFF                                                                                                    | Matricula*<br>000305            | Nome*<br>CAMILA MV MENSAL E MENSAL                                                                                                    | Data Admis.*<br>01/09/2020 ? |            |
| Zubuog       2 - Direchça entre lim mox e remu, outra empresa       I         Roteiro*       1 - Decl, aju alçi, sobre rem, do func       2 - Direchça entre lim mox e remu, outra empresa         PoL       Q       3 - Decl, não realiza o desconto       3 - Decl, não realiza o desconto         Detalhes Múltiplos Vínculos       Y trinscrição > Cat-eSocial > Valor Remun       Valor Remun       CPF                                                                                                    | Múltiplos Vínculos<br>Per Apur* | Tp Recolhim.*                                                                                                    | Cod Processo*                | Nro.Pagto* |
| Detalhes Múltiplos Vínculos<br>▶ Tp Inscr. ▶ Nr Inscrição 	 Cat.eSocial 	 Valor Remun 	 ►                                                                                                    | Roteiro*                        | 2 - Diferença entre ilm max e remu, outra empresa     1 - Decl. apli aliq, sobre rem, do func     2 - Diferença entre lim max e remu, outra empresa     3 - Decl, não realiza o desconto |                              |            |
| Detalhes Múltiplos Vínculos<br>T p Inscr. Nr Inscrição Cat.eSocial Valor Remun                                                                                                    |                                 |                                                                                                    |                              |            |
| Detalhes Múltiplos Vínculos         Tp Inscr.       Nr Inscrição       Cat.eSocial       Valor Remun                                                                                                    |                                 |                                                                                                    |                              |            |
| Tp Inscr. Nr Inscrição Cat.eSocial Valor Remun                                                                                                    | Detalhes Múltiplos Vínculos     |                                                                                                    |                              |            |
|                                                                                                    | Tp Inscr. Nr Inscrição          | Cat.eSocial Valor Remun                                                                                                    | CPF                          |            |

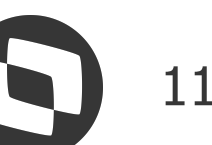

## **M** eSocial Protheus – Múltiplos Vínculos e Nova Chave de Evento Múltiplos Vínculos Empresas de CNPJ Raiz Diferentes (empresas/filiais não estão dentro do mesmo grupo no Protheus)

Ao realizar o lançamento manual para um funcionário na rotina GPEA090 (Atualizações > Lançamentos > Por Funcionário), quando informado as verbas com a Base e Desconto de INSS Outras Empresas vinculadas aos **ID's de calculo padrão**, será aberta uma tela onde o usuário deverá ser informado os Detalhes de Múltiplos Vínculos.

Deverá ser informado o CNPJ (lembrando que os 8 primeiros dígitos não podem pertencer a empresa que o funcionário está cadastrado), Indicador de recolhimento (IndMV), Categoria do trabalhador na outra empresa e Valor do rendimento na outra empresa.

| ID.: | Descrição                                    | Tipo |
|------|----------------------------------------------|------|
| 0236 | Base IR Férias Outros Períodos               | Base |
| 0237 | IR Férias Outros Períodos                    | Base |
| 0288 | Salário de Contribuição INSS Outras Empresas | Base |
| 0289 | Desconto do INSS Outras Empresas             | Base |
| 0396 | Base INSS Férias Outros Períodos             | Base |
| 0397 | INSS Férias Outros Períodos                  | Base |
| 0992 | Base IRF Outras Empresas                     | Base |
| 0993 | IRF Outras Empresas                          | Base |
| 1847 | Bs. INSS Autônomo Outras Empresas            | Base |

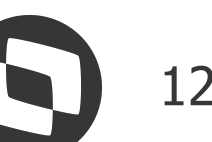

## **Mesocial Protheus – Múltiplos Vínculos e Nova Chave de Evento** Múltiplos Vínculos Empresas de CNPJ Raiz Diferentes (empresas/filiais não estão dentro do mesmo grupo no Protheus)

## **Exemplo:**

Lançando as verba de Base e Desconto de INSS Outras Empresas vinculado aos ID's de cálculo:

| 3                  |                      |        |                       |                         |                  |            |              |                    |                       |              | Lançamentos po         | r Funcionári   | o              |                    |          |              |          |                         |                    |
|--------------------|----------------------|--------|-----------------------|-------------------------|------------------|------------|--------------|--------------------|-----------------------|--------------|------------------------|----------------|----------------|--------------------|----------|--------------|----------|-------------------------|--------------------|
| Lança              | imentos por Fu       | ncioná | ario                  |                         |                  |            |              |                    |                       |              |                        |                |                |                    |          |              |          |                         |                    |
| Matricul<br>000116 | 1:                   | Nom    | e:<br>MULTIPLOS VINCU | LOS <mark>FILI</mark> / | AL DIFE          |            |              |                    |                       |              |                        |                |                |                    |          |              |          | Admissäo:<br>01/05/2018 | Processo:<br>00001 |
| Cod. do<br>202106  | Periodo:             |        |                       | Nr                      | o de Pagan<br>01 | nento:     |              |                    | FOL                   | ٩            |                        |                | Period<br>01/0 | o:<br>)6/2021 - 30 | 0/06/202 | 1            |          |                         |                    |
| Cod Verba          | Descricao            | Tipo   | Aulas Seman Ho        | ras \                   | /alor            | Dt Refer.  | Centro Custo | Nr.Parcelas Origem | Seq. Verb; Cod Funcao | Codigo Depto | ). Corr Rot.Ori Cod. ( | C(Lote Pl: Cod | RD INSS        | FGTS               | IR       | Incorp. Sal. | Alias WT | Recno WT                |                    |
| 408                | ARREDONDAMENTO       | Valor  | 0,00                  | 0,00                    | 0,53             | 31/05/2021 | 1.01.05      | 0 F                | 00003                 | 000000001    |                        |                | N              | N                  | N        | N            | RGB      |                         |                    |
| 836                | SAL. CONT. OUT. EMP. | Valor  | 0,00                  | 0,00                    | 3.000,00         | 11         | 1.01.05      | 0 1                | 00003                 | 000000001    |                        |                | N              | N                  | N        | N            | RGB      |                         |                    |
| 837                | INSS DESC. OUT. EMP. | Valor  | 0,00                  | 0,00                    | 340,00           | 11         | 1.01.05      | 0 1                | 00003                 | 00000001     |                        |                | N              | N                  | N        | N            | RGB      |                         |                    |

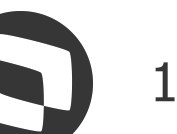

## Social Protheus – Múltiplos Vínculos e Nova Chave de Evento Múltiplos Vínculos Empresas de CNPJ Raiz Diferentes (empresas/filiais não estão dentro do mesmo grupo no Protheus)

### **Exemplo:**

Após clicar em salvar o sistema vai demonstrar a seguinte tela para preenchimento dos campos em destaque.

| Cabecalho Multiplos Vinculos - P                                                                                                    | esquisar Funcionarios                                      |   |                              |            |
|----------------------------------------------------------------------------------------------------|------------------------------------------------------------|---|------------------------------|------------|
| Funcionário                                                                                                    |                                                            |   |                              |            |
| Matricula*<br>000116                                                                                                    | Nome*<br>MULTIPLOS VINCULOS FILIAL DIFE                    |   | Data Admis.*<br>01/05/2018 ? |            |
| Múltiplos Vínculos                                                                                                    |                                                            |   |                              |            |
| Per Apur* 202106                                                                                                    | Tp Recolhim.* 1<br>1 - Decl. apli aliq. sobre rem. do func | ▼ | Cod Processo*                | Nro.Pagto* |
| FOL Q                                                                                                    |                                                            |   |                              |            |
| Detalhes Múltiplos Vínculos                                                                                                    |                                                            |   |                              |            |
| Fp Inscr. 2 Nr Inscrição 3                                                                                                    | Valor Remun 4 Cat.eSocial 5                                |   | CPF                          |            |
| CNPJ<br>Validação RAZ_INSCR<br>Ajuda:<br>Informe o número da inscrição da o<br>empresa sendo, caso seja CNPJ a rai<br>mesmo não deve ser igual ao CNPJ<br>empregador, caso seja CPF deve ser<br>diferente do CPF do funcionário.<br>Uso eSocial. | 3.000,00 701                                               |   |                              |            |

Após confirmar a inclusão, o registro fica gravado na rotina **GPEA924** (visualização dados de múltiplos vínculos), e essa mesma informação será gerada no **S-1200** do trabalhador.

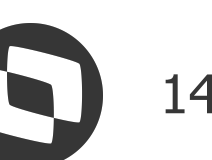

## Mesocial Protheus – Múltiplos Vínculos e Nova Chave de Evento Múltiplos Vínculos Empresas de CNPJ Raiz Diferentes (Valor Fixo)

Caso o valor da Base INSS e Desconto INSS outras empresas, seja o mesmo todos os meses o usuário tem a opção de utilizar a rotina GPEA550 (Atualizações > Lançamentos > Lançamentos Fixos). Após informar as verbas com a Base e Desconto de INSS Outras Empresas vinculado aos ID's de calculo padrão, será aberta uma tela onde o usuário deverá ser informado os Detalhes de Múltiplos Vínculos.

Deverá ser informado o CNPJ (lembrando que os 8 primeiros dígitos não podem pertencer a empresa que o funcionário está cadastrado), Indicador de recolhimento, Categoria do trabalhador na outra empresa e Valor do rendimento na outra empresa.

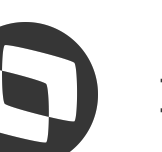

## eSocial Protheus – Múltiplos Vínculos e Nova Chave de Evento Múltiplos Vínculos Empresas de CNPJ Raiz Diferentes (Valor Fixo)

### **Exemplo:**

Lançando as verba de Base e Desconto de INSS Outras Empresas vinculado aos ID's de cálculo:

| ]                                    |          |       |              |             |                           |             |             | Lancame     | entos Fixos |            |            |              |              |              |              |                         |          |
|--------------------------------------|----------|-------|--------------|-------------|---------------------------|-------------|-------------|-------------|-------------|------------|------------|--------------|--------------|--------------|--------------|-------------------------|----------|
| Lancar                               | nentos F | ixos  |              |             |                           |             |             |             |             |            |            |              |              |              |              | Outras Ações 🗸          | Cancelar |
| - <mark>Matri</mark> cula:<br>000116 |          |       |              | Nome:<br>MU | LTIPLOS VINCULOS FILIAL I | DIFE        |             |             |             |            |            |              |              |              |              | Admissão:<br>01/05/2018 |          |
| Calc.Autom.                          | Roteiro  | Order | n Tipo Calc. | Cód. Verba  | Desc. Verba               | Cód. Tabela | Desc.Tabela | Lin. Tabela | Coluna Tab. | Referencia | Valor fixo | Proporcional | Centro Custo | Dt.Ini.Pagto | Dt.Fim Pagto | Numero ID               | Status   |
| Sim                                  | FOL      | 001   | Valor Fixo   | 836         | SAL. CONT. OUT. EMP.      |             |             |             | 0           | 0 (        | ,00 3.2    | 00,00 Nao    | 1.01.05      | 01/10/2019   | 31/05/2020   | RG1L 000116836000001    | Aberto   |
| Sim                                  | FOL      | 002   | Valor Fixo   | 837         | INSS DESC. OUT. EMP.      |             |             |             | 0           | 0 (        | ,00 3      | 52,00 Nao    | 1.01.05      | 01/10/2019   | 31/05/2020   | RG1L 000116837000001    | Aberto   |
| Sim                                  | FOL      | 005   | Valor Fixo   | 836         | SAL. CONT. OUT. EMP.      |             | 10.<br>     |             | 0           | 0 (        | ,00 3.0    | 00,00 Nao    | 1.01.05      | 01/06/2020   | 31/08/2025   | RG1L 000116836000003    | Aberto   |
|                                      |          | 100   | 201 5        | 0.07        | NOO DEGO OUT END          |             |             |             | 0           | 0          | 00 0       | 10.00 11     | 1 04 05      | 04/00/0000   | 24/00/2025   | DO41 000440007000000    | 41 4     |

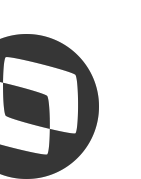

## **M** eSocial Protheus – Múltiplos Vínculos e Nova Chave de Evento Múltiplos Vínculos Empresas de CNPJ Raiz Diferentes (Valor Fixo)

### **Exemplo:**

Após clicar em salvar o sistema vai demonstrar a seguinte tela para preenchimento dos campos em destaque:

| Cabecalho Multiplos Vinculos                                                                                                    | - Pesquisar Funcionarios                              |   |                              |            |
|----------------------------------------------------------------------------------------------------|-------------------------------------------------------|---|------------------------------|------------|
| Funcionário                                                                                                    |                                                       |   |                              |            |
| Matricula*<br>000116                                                                                                    | Nome*<br>MULTIPLOS VINCULOS FILIAL DIFE               |   | Data Admis.*<br>01/05/2018 ? |            |
| Múltiplos Vínculos                                                                                                    |                                                       |   |                              |            |
| Per Apur*<br>202106                                                                                                    | Tp Recolhim.* 1 - Decl. apli aliq. sobre rem. do func | • | Cod Processo* 00001 Q        | Nro.Pagto* |
| Roteiro*<br>FOL Q                                                                                                    |                                                       |   |                              |            |
|                                                                                                    |                                                       |   |                              |            |
|                                                                                                    |                                                       |   |                              |            |
| Detalhes Múltiplos Vínculos                                                                                                    |                                                       |   |                              |            |
| Tp Inscr. 2 Nr Inscrição 3                                                                                                    | Valor Remun 4 Cat.eSocial 5                           |   | CPF                          |            |
| CNPJ<br>Validação RAZ_<br>Ajuda:<br>Informe o número da inscriçã<br>empresa sendo, caso seja CNI<br>mesmo não deve ser igual ao<br>empregador, caso seja CPF do<br>diferente do CPF do funcioná<br>Uso eSocial. | 3.000,00 701                                          |   |                              |            |

Após confirmar a inclusão, o registro fica gravado na rotina **GPEA924** (visualização dados de múltiplos vínculos), e essa mesma informação será gerada no **S-1200** do trabalhador

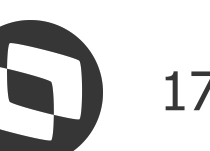

## **M** eSocial Protheus – Múltiplos Vínculos e Nova Chave de Evento Múltiplos Vínculos em Filiais com o mesmo CNPJ Raiz

Quando os trabalhadores com mais de um vínculo estão cadastrados dentro do SIGAGPE (mesmo empregador) ao gerar o S-1200 e S-1210 será criado um único registro em cada evento com o recibo de pagamento de todos os múltiplos vínculos, separados por categoria.

Nesse caso, não será gerado alimentada a rotina GPEA924 e não será gerada a tag indMV no evento S-1200.

Para este cenário, será feita somente a validação dos mnemônicos informados anteriormente, por isso é importante que ambos o mnemônicos estejam ativos em todas as filiais.

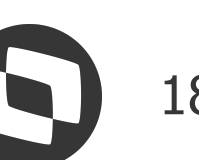

### 03 Novo Controle do IdeDmDev

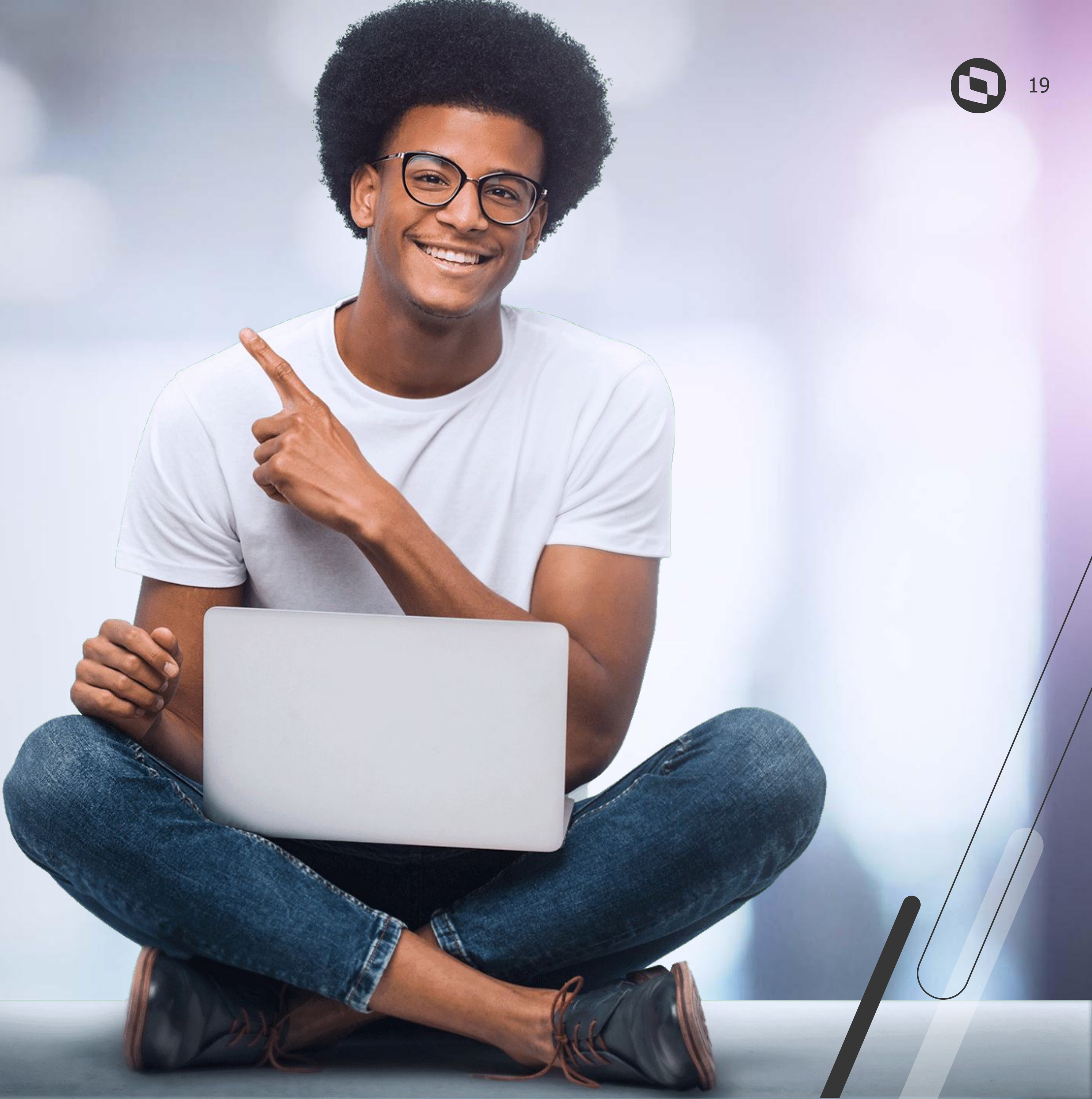

## **eSocial Protheus – Múltiplos Vínculos e Nova Chave de Evento Novo Controle do IdeDmDev**

A composição da tag ideDmDev, existente nos eventos periódicos (S-1200, S-1210, S-2299 e S-2399) depende da quantidade de vínculos do funcionário e do tamanho dos campos Filial e Matrícula.

IdeDmDev de funcionário que não possui múltiplos vínculos (Tamanho máximo 30):

| Filial (Tamanho | Data de Pagamento (Tamanho | Período (Tamanho | Roteiro (Tamanho | Sequencial (Tamanho |
|-----------------|----------------------------|------------------|------------------|---------------------|
| 12)             | 6)                         | 6)               | 3)               | 1)                  |
| FFFFFFFFFF      | 01012000                   | 202401           | FOL              | 1                   |

IdeDmDev de funcionário que possui múltiplos vínculos (Tamanho máximo 37):

| Filial (Tamanho | Matrícula (Tamanho 15) | Data de Pagamento | Roteiro     | Sequencial  |
|-----------------|------------------------|-------------------|-------------|-------------|
| 12)             |                        | (Tamanho 6)       | (Tamanho 3) | (Tamanho 1) |
| FFFFFFFFFF      | ММММММММММММ           | 01012000          | FOL         | 1           |

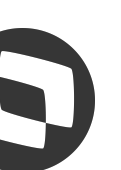

## **M** eSocial Protheus – Múltiplos Vínculos e Nova Chave de Evento **Novo Controle do IdeDmDev**

Devido estas duas formas geração, em alguns casos tínhamos a ocorrência 724 - Não foi localizado um evento de remuneração do trabalhador para o período e com mesmo *demonstrativo de pagamento* ao transmitir os eventos periódicos. Desta forma, para evitar este incidente, ao habilitar o parâmetro **MV IDEVTE** cada funcionário (CPF) passará a ter um prefixo por vínculo (Filial + Matrícula) utilizado na composição da tag ideDmDev.

Abaixo exemplo de como será sua nova composição (Tamanho 14):

| Prefixo (Tamanho 4) | Data de Pagamento (Tamanho 6) | Roteiro (Tamanho 3) | Sequencial (Tamanho 1) |
|---------------------|-------------------------------|---------------------|------------------------|
| 0001                | 0101200                       | 3                   | 1                      |

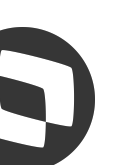

## **M** eSocial Protheus – Múltiplos Vínculos e Nova Chave de Evento **Novo Controle do IdeDmDev**

Para utilizar o Novo Controle do IdeDmDev é necessário atualizar os fontes e dicionário do ambiente com o Expedição Contínua RH a partir de 03/06/2024: https://suporte.totvs.com/portal/p/10098/download#000006/all/all/search/RH\_EXPEDICAO\_CONTINUA

Após a atualização, deve-se habilitar o parâmetro **MV\_IDEVTE** 

Com o parâmetro ativo, ao processar os eventos S-1200, S-2299 e S-2399, e caso não esteja retificando ou sobrescrevendo um registro, a tabela RU8 será gerada para guardar o prefixo a cada funcionário.

Importante ressaltar que se houver mais de uma matrícula para o mesmo CPF, o campo RU8\_ID será incrementado com um código para cada matrícula/vínculo.

O campo **RU8\_PERINI** indica a partir de qual período o ideDmDev deve ser gerado com o novo prefixo, desta forma, períodos anteriores seguem com a geração da tag no formato antigo.

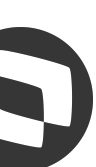

## Social Protheus – Múltiplos Vínculos e Nova Chave de Evento Novo Controle do IdeDmDev

Para realizar a criação da rotina no menu acesse o Configurador (SIGACFG) em **Ambientes > Cadastro > Menu** (CFGX013) e adicione conforme a configuração abaixo:

| Configuração do item |                                                   |   |
|----------------------|---------------------------------------------------|---|
| Desc. Português      | Status                                            |   |
| Prefixo ideDmDev     | Habilitado                                        |   |
| Desc. Espanhol       | <ul> <li>Desabilitado</li> <li>Inibido</li> </ul> |   |
| Prefixo ideDmDev     | Módulo:                                           |   |
| Desc. Inglês         | Gestão de Dessoal                                 |   |
| Prefixo ideDmDev     | Gestad de Fessoal                                 |   |
| Programa:            | Tipo                                              |   |
| GPEA970              | Função Protheus                                   | - |

E ao acessar a rotina será apresentado um browser com os dados da tabela SRA, mas somente dos funcionários que possuem dados na tabela **RU8 – Prefixo IdeDmDev** 

Ao visualizar será apresentado o ID (Prefixo) e o período inicial de utilização.

| Palavras-Cha | e Portuguê | s   |
|--------------|------------|-----|
|              | 1.73       | )[- |
| Palavras-Cha | e Espanho  | 1   |
|              |            | ][. |
| Palayras-Cha | e Inglês   |     |

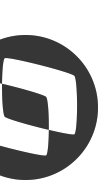

# 04 Exemplos

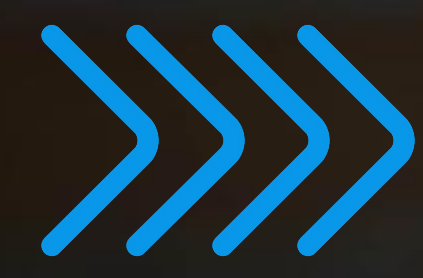

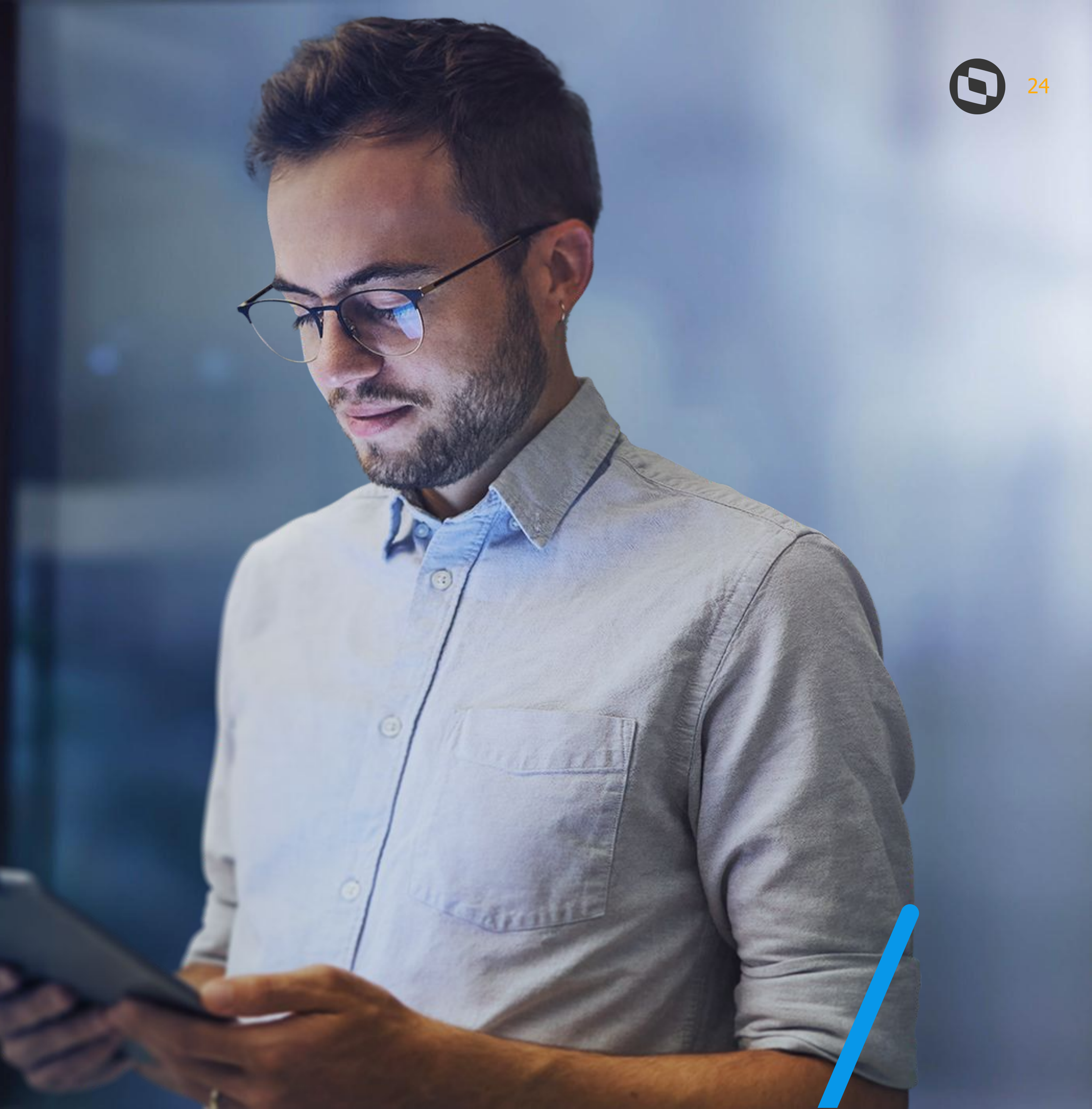

Na geração dos eventos S-1200, a tag **IdeDmDev** com o parâmetro desabilitado é gerada com a seguinte composição:

### Exemplo: 0120240615202406ADI

- Filial: 01
- Data de Pagamento: 20240615
- **Período: 202406**
- Roteiro: ADI

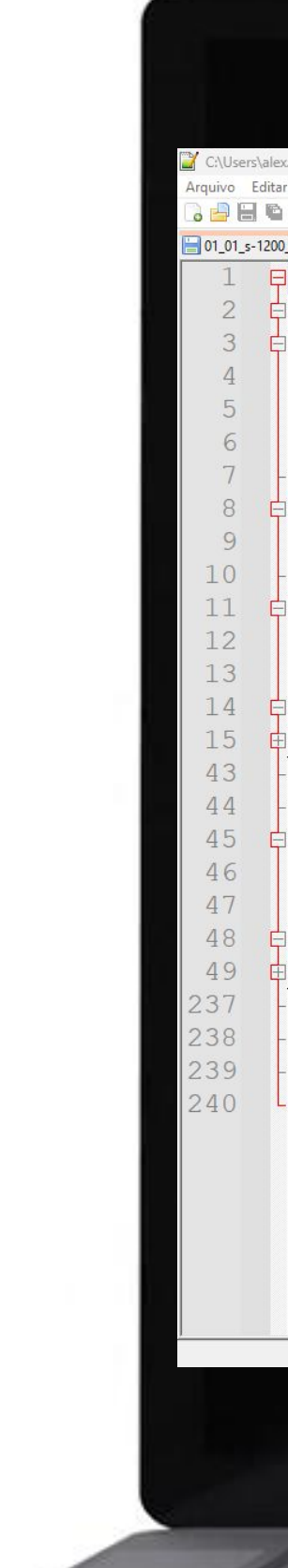

| 1_01_01_s-1200_20240816_14403400000000_erp_xml |
|------------------------------------------------|
| 1 = <esocial></esocial>                        |
| 2 cevtRemun>                                   |
| 3 de la cideEvento>                            |
| 4 <indretif>1</indretif>                       |
| 5 <indapuracao>1</indapuracao>                 |
| 6 <perapur>2024-07</perapur>                   |
| 7 -                                            |
| 8 c <idetrabalhador></idetrabalhador>          |
| 9 <cpftrab>79036938759</cpftrab>               |
| 10 -                                           |
| 11 E <dmdev></dmdev>                           |
| 12 <idedmdev>0120240715202407ADI</idedmdev>    |
| 13 <pre><codcateg>101</codcateg></pre>         |
| 14 CinfoPerApur>                               |
|                                                |
| 59 -                                           |
| 60 -                                           |
|                                                |
| 62 <idedindev>0120240803202407EOL</idedindev>  |
| 65 <coddateg>101</coddateg>                    |
|                                                |
|                                                |
|                                                |
|                                                |
| $264 \leq (eSocial)$                           |
|                                                |
|                                                |
|                                                |
|                                                |
|                                                |
|                                                |
|                                                |
|                                                |
|                                                |

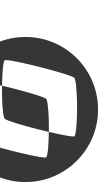

Na geração dos eventos S-1210, a tag **IdeDmDev** com o parâmetro desabilitado também é gerada com a seguinte composição:

### Exemplo: 0120240615202406ADI

- Filial: 01
- Data de Pagamento: 20240615
- **Período: 202406**
- Roteiro: ADI

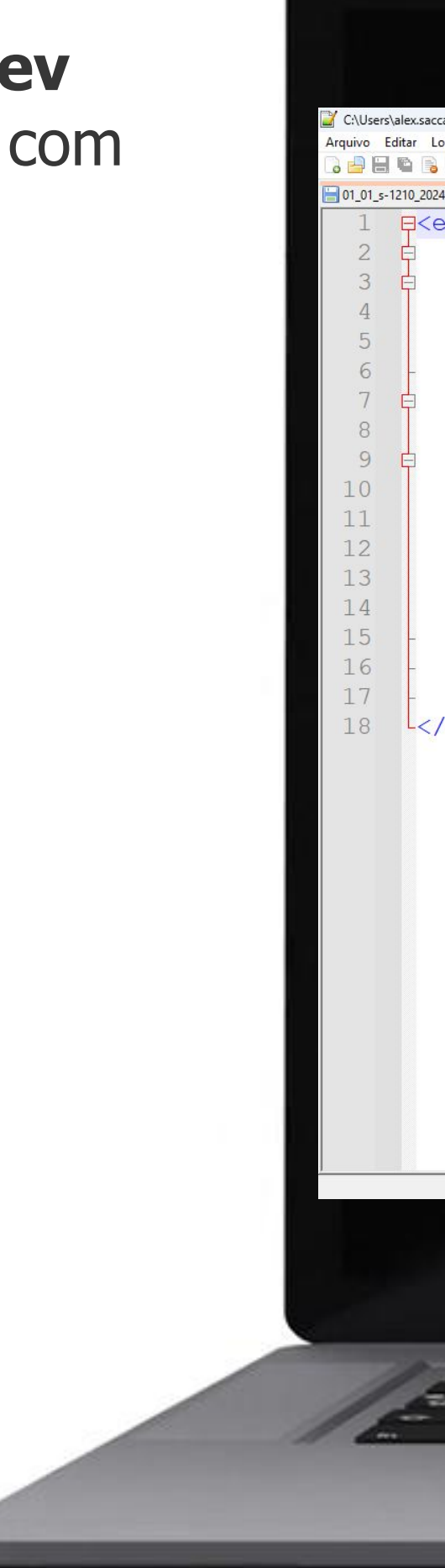

| <pre>idesumble control control</pre> | <pre>&gt;&gt; ==================================</pre>                  |
|----------------------------------------------------------------------------------------------------|-------------------------------------------------------------------------|
|                                                                                                    | length : 577 lines : 25 Ln : 1 Col : 1 Pos : 1 Windows (CR LF) UTF-8 IN |

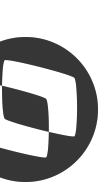

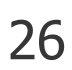

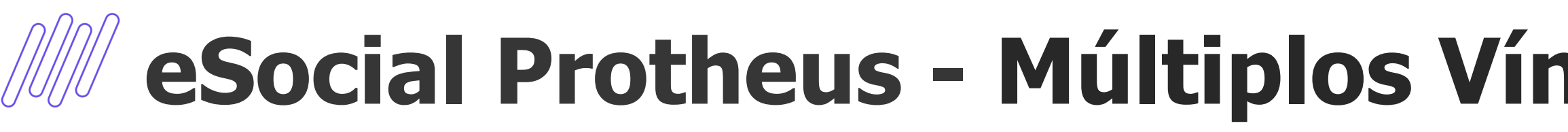

Já com o parâmetro habilitado, a tag IdeDmDev no evento S-1200 é gerado utilizando o novo controle do IdeDmDev seguindo a seguinte composição:

### Exemplo: 000120240615202406ADI

- ID: 0001
- Data de Pagamento: 20240615
- **Período: 202406**
- Roteiro: ADI

**Obs.: Neste caso não há muita alteração, pois** o funcionário possui somente um vínculo, então a chave IdeDmDev anterior não possuía matrícula.

| 240816_15365700000000_erp_xml 🔯    | 01_01_s-1200_20240816_15370800000000_erp_xml 🗵 |
|------------------------------------|------------------------------------------------|
| eSocial>                           | 1 = <esocial></esocial>                        |
| <pre><ideevento></ideevento></pre> | <pre>3</pre>                                   |
|                                    |                                                |

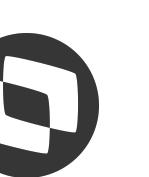

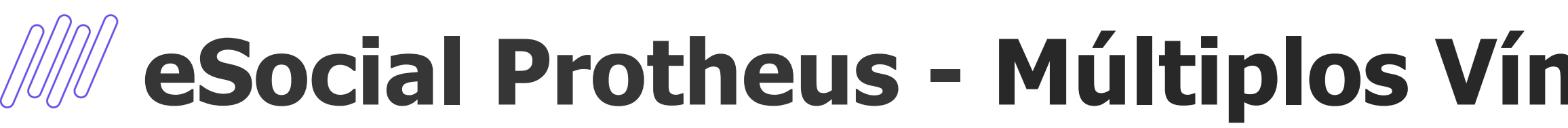

E da mesma maneira que o evento S-1200, o evento S-1210 também foi gerado seguindo a nova composição:

### Exemplo: 000120240615202406ADI

- ID: 0001
- Data de Pagamento: 20240615
- **Período: 202406**
- Roteiro: ADI

**Obs.: Neste caso também não há muita** alteração pelo mesmo motivo do S-1200.

| vo wu vo vu wu i w wu i ma za i ∾ vi vo roji ≕? N we wa wu vu vu w w v v w w wa ve vo vo vo vo vo vo vo vo vo vo vo vo vo |                                                                                                    |
|----------------------------------------------------------------------------------------------------|----------------------------------------------------------------------------------------------------|
| <pre>SSOCIAL&gt;               <th><pre>1 CCESOCIALS<br/>2</pre></th></pre>                                               | <pre>1 CCESOCIALS<br/>2</pre>                                                                                                    |
|                                                                                                    | Iength:         S81         lines:         25         Ln:         Col:         Pos:         Windows (CR LF)         UTF-8         INS |

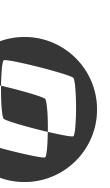

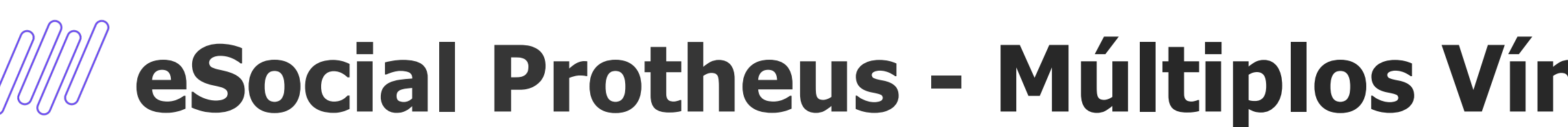

Analisando a rotina **Prefixo IdeDmDev** (GPEA970), podemos verificar que foi criado um novo registro com as seguintes informações:

- **Nome: TESTE 3 COM ADIANTAMENTO**
- Dt. Admis.: 01/05/2023
- CPF: 790.369.387-59
- **ID: 0001**
- **Período Ini.: 202406**

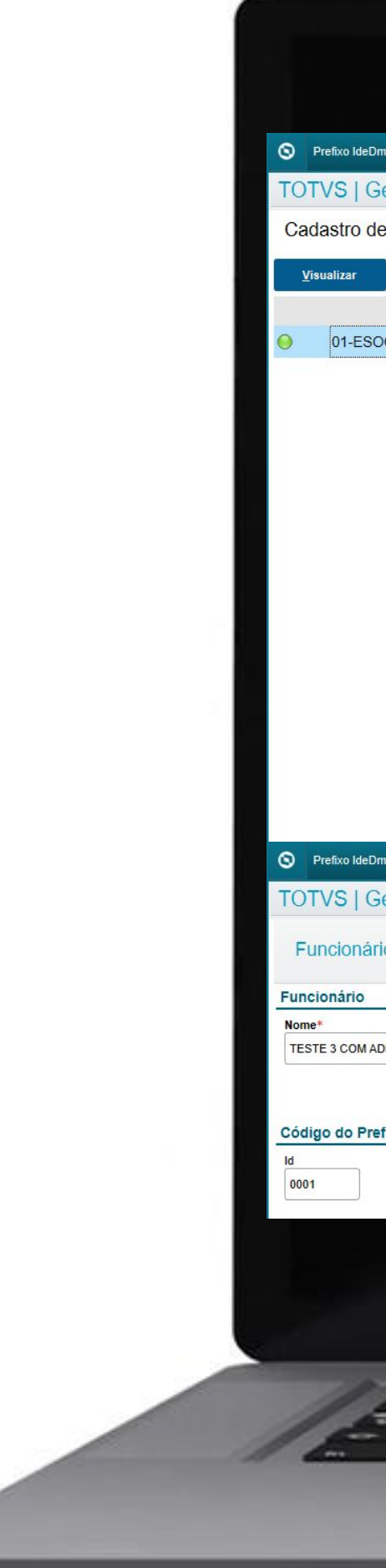

| v [02.9.0007] ×                                                                                                    |                              |                          |                  |                |              |                                                 |                          |                 |                           |                                         |            | 6          |
|----------------------------------------------------------------------------------------------------|------------------------------|--------------------------|------------------|----------------|--------------|-------------------------------------------------|--------------------------|-----------------|---------------------------|-----------------------------------------|------------|------------|
| tão de Pessoal                                                                                                    |                              |                          |                  |                |              | TOTVS Educacional MSSQ                          | L P1212310 Administrador | 18/08/2024 Grup | po Sem Gestao 2 Digit     | os / Esocial Matriz Gru                 | ipo Ff     | × Sa       |
| Prefixo IdeDmDEV                                                                                                    |                              |                          |                  |                |              |                                                 |                          | Há              | i filtros aplicados ao br | rowse <u>Removi</u>                     | er 🕒 🤇     | ¢          |
| Pesquisar Outras Açõe                                                                                                    | is 🗸                         |                          |                  |                |              |                                                 |                          |                 | <b>    •</b> 7903693875   | 59                                      | ٩          | Fill       |
| Filial                                                                                                    | Matricula                    | ► Nor                    | me               | Data Nasc.     | Centro Custo | Data Admis.                                     | Dep. I.R.                | Dep.Sal.Fam.    | Dt. I                     | Demissao                                | Cod. Ch    | apa.       |
| AL MATRIZ GRUPO FF                                                                                                    | 000924                       | TESTE 3 COM ADIANTAMENTO | D                | 24/03/1995     | 1.01.01      | 01/05/2023                                      |                          |                 | 11                        |                                         |            |            |
|                                                                                                    |                              |                          |                  |                |              |                                                 |                          |                 |                           |                                         |            |            |
|                                                                                                    |                              |                          |                  |                |              |                                                 |                          |                 |                           |                                         |            |            |
| r (02.9.0007) ×<br>tão de Pessoal                                                                                                    |                              |                          |                  |                |              | TOTVS Educacional MSSQ                          | L P1212310 Administrador | 18/08/2024 Grup | po Sem Gestao 2 Digit     | os / Esocial Matriz Gru                 | upo Ff 🔰 🕽 | a<br>X Sa  |
| v [02.9.0007] ×<br>stão de Pessoal<br>s - VISUALIZAR                                                                                     |                              |                          |                  |                |              | TOTVS Educacional MSSQ                          | L P1212310 Administrador | 18/08/2024 Grup | oo Sem Gestao 2 Digit     | os / Esocial Matriz Gru<br>Outras Ações | ipo Ff 3   | S<br>X Sa  |
| v (02.9.0007] ×<br>stão de Pessoal<br>≽ - VISUALIZAR                                                                                     |                              |                          |                  |                |              | TOTVS Educacional MSSQ                          | L P1212310 Administrador | 18/08/2024 Grup | oo Sem Gestao 2 Digit     | os / Esocial Matriz Gru<br>Outras Ações | po Ff 3    | S<br>X Sa  |
| v [02.9.0007] ×<br>stão de Pessoal<br>s - VISUALIZAR                                                                                     |                              |                          | Data Admi<br>01/ | s.*<br>05/2023 |              | TOTVS Educacional MSSQ<br>CPF<br>790.369.387-59 | L P1212310 Administrador | 18/08/2024 Grup | oo Sem Gestao 2 Digit     | os / Esocial Matriz Gru<br>Outras Ações | ipo Ff S   | 3<br>X Sa  |
| v (02.9.0007) ×<br>stão de Pessoal<br>s - VISUALIZAR<br>stamento<br>o e Período Inicial de Uitlizaçã                                     | ăo                           |                          | Data Admi<br>01/ | s.*<br>05/2023 |              | TOTVS Educacional MSSQ<br>CPF<br>790 369 387-59 | L P1212310 Administrador | 18/08/2024 Grup | oo Sem Gestao 2 Digit     | os / Esocial Matriz Gru<br>Outras Ações | ipo Ff S   | 5 X Sa     |
| r [02.9.0007] ×<br>tão de Pessoal<br>- VISUALIZAR<br>TAMENTO                                                                             | ão<br>Período Ini.<br>202406 |                          | Data Admi<br>01/ | s.*<br>05/2023 |              | TOTVS Educacional MSSQ<br>CPF<br>790.369.387-59 | L P1212310 Administrador | 18/08/2024 Grup | oo Sem Gestao 2 Digit     | os / Esocial Matriz Gru<br>Outras Ações | ipo Ff S   | S<br>char  |
| v (02.9.0007] ×<br>tão de Pessoal<br>- VISUALIZAR<br>ITAMENTO<br>> e Período Inicial de Uitlizaçã                                        | ão<br>Período Ini.<br>202406 |                          | Data Admi<br>01/ | s.*<br>05/2023 |              | CPF<br>790.369.387-59                           | L P1212310 Administrador | 18/08/2024 Grup | oo Sem Gestao 2 Digit     | os / Esocial Matriz Gru<br>Outras Ações | ipo Ff 3   | S<br>x Se  |
| v [02.9.0007] ×<br>Itão de Pessoal<br>: - VISUALIZAR<br>ITAMENTO<br>De Período Inicial de Uitlizaçã                                      | ão<br>Período Ini.<br>202406 |                          | Data Admi<br>01/ | s.*<br>05/2023 |              | CPF<br>790.369.387-59                           | L P1212310 Administrador | 18/08/2024 Grup | oo Sem Gestao 2 Digit     | os / Esocial Matriz Gru<br>Outras Ações | ipo Ff 3   | S<br>char  |
| tão de Pessoal<br>- VISUALIZAR<br>ITAMENTO<br>D e Período Inicial de Uitlizaçã                                                           | ão<br>Período Ini.<br>202406 |                          | Data Admi<br>01/ | s.*<br>05/2023 |              | CPF<br>790.369.387-59                           | L P1212310 Administrador | 18/08/2024 Grup | po Sem Gestao 2 Digit     | os / Esocial Matriz Gru<br>Outras Ações | po Ff 2    | S<br>char  |
| r (02.9.0007) ×<br>tão de Pessoal<br>- VISUALIZAR<br>TAMENTO                                                                             | ão<br>Período Ini.<br>202406 |                          | Data Admi<br>01/ | s.*<br>05/2023 |              | CPF<br>790.369.387-59                           | L P1212310 Administrador | 18/08/2024 Grup | po Sem Gestao 2 Digit     | os / Esocial Matriz Gru<br>Outras Ações | po Ff 3    | 3<br>char  |
| (02.9.0007) ×<br>tão de Pessoal<br>- VISUALIZAR<br>TAMENTO                                                                               | ão<br>Período Ini.<br>202406 |                          | Data Admi<br>01/ |                |              | CPF<br>790.369.387-59                           | L P1212310 Administrador | 18/08/2024 Grup | po Sem Gestao 2 Digit     | os / Esocial Matriz Gru<br>Outras Ações | po Ff 3    | 3<br>schar |
| v [02.9.0007] ×<br>stão de Pessoal<br>- VISUALIZAR<br>(TAMENTO<br>- e Período Inicial de Uitlização<br>- e Período Inicial de Uitlização | ão<br>Período Ini.<br>202406 |                          | Data Admi<br>01/ | ».*<br>05/2023 |              | CPF<br>790.369.387-59                           | L P1212310 Administrador | 18/08/2024 Grup | oo Sem Gestao 2 Digit     | os / Esocial Matriz Gru<br>Outras Ações | po Ff 3    | 3<br>char  |

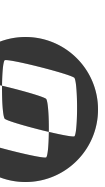

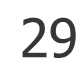

Visualizando a busca do evento S-1200 no TAF através da rotina Folha de Pagamento (TAFA250), é possível verificar que é apresentado a linha do evento com a coluna **Nome** demonstrando **CPF + Nome** e a coluna **CPF** demonstrando o número do CPF do trabalhador.

| a de Pagamento [02.9.0084] × Pgto Rend. Trab. [02.9 | 9.0084] ×                              |                |                                  |                                          |                                        | <b>*</b> ( |
|-----------------------------------------------------|----------------------------------------|----------------|----------------------------------|------------------------------------------|----------------------------------------|------------|
| S   TOTVS Automação Fiscal                          |                                        |                | TOTVS Educacional MSSQL P1212310 | Administrador 20/08/2024 GRUPO SEM GESTA | AO 2 DIGITOS / ESOCIAL MATRIZ GRUPO FF | × Sai      |
|                                                     |                                        |                |                                  |                                          |                                        | 23         |
| o de Folha de Pagamento                             |                                        |                |                                  |                                          | Outras Ações                           |            |
| astro de Folha de Pagamento                         |                                        |                |                                  | Há filtros aplicados ao browse Remover   | <b>G Q</b>                             |            |
| uir / <u>A</u> lterar <u>V</u> isualizar            | Qutras Ações 🗸                         |                |                                  | ۹. ۲                                     | Filtrar                                |            |
| Filial                                              | Nome                                   | c              | PF E                             | Ind.Per.Apur                             | Per. A                                 | _          |
| 01-ESOCIAL MATRIZ GRUPO FF                          | 79036938759 - TESTE 3 COM ADIANTAMENTO | 790.369.387-59 | Folha de Pagamento Mensal        | 2024                                     | 4-06 Xml ERP x TAF                     |            |
| 01-ESOCIAL MATRIZ GRUPO FF                          | 79036938759 - TESTE 3 COM ADIANTAMENTO | 790.369.387-59 | Folha de Pagamento Mensal        | 2024                                     | 4-07                                   |            |
|                                                     |                                        |                |                                  |                                          | Excluir Registro                       |            |
|                                                     |                                        |                |                                  |                                          | Desfazer Exclusão                      |            |
|                                                     |                                        |                |                                  |                                          | Visualizar Reg.Excl.                   |            |
|                                                     |                                        |                |                                  |                                          | Gerar Xml e-Social                     |            |
|                                                     |                                        |                |                                  |                                          | Ajuste de Recibo                       |            |
|                                                     |                                        |                |                                  |                                          | Exibir Hist Alt.                       |            |
|                                                     |                                        |                |                                  |                                          | Gerar XML em Lote                      |            |
| STRAR DETALHES                                      |                                        |                |                                  |                                          | ▼<br>▼<br>▼                            |            |
|                                                     |                                        |                |                                  |                                          |                                        |            |
|                                                     |                                        |                |                                  |                                          |                                        |            |
|                                                     | /                                      |                |                                  |                                          |                                        |            |

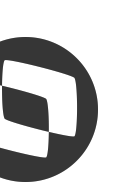

Identificaçã Trabalhador Id.Trab. 000074

Ao entrar como Alterar ou Visualizar o evento S-1200 é possível verificar que no grupo **Trabalhador** o sistema traz o código de identificação do trabalhador (**Id. Trab**) e o CPF + Nome do Trabalhador através do campo **Nome do Trab**.

Neste caso o sistema não traz nenhuma informação no grupo Informações de Múltiplos Vínculos, pois este cenário o funcionário tem somente um vínculo.

E também não traz nenhuma informação no grupo Informações do Trab. de Vínculo com Outras **Empresas** por conter somente um vínculo.

| Folha de Pagamento [02.9.0084] ×                                                 |                                     |               |                           |                                  |                                                     | ≥ 0                              |
|----------------------------------------------------------------------------------|-------------------------------------|---------------|---------------------------|----------------------------------|-----------------------------------------------------|----------------------------------|
| OTVS   TOTVS Automação Fiscal                                                    |                                     |               |                           | TOTVS Educacional MSSQL P1212310 | Administrador 20/08/2024 Grupo Sem Gestao 2 Digitos | / Esocial Matriz Grupo Ff X Sair |
| Folha de Pagamento - Cadastro de Folha de Pag                                    | amento                              |               |                           |                                  |                                                     | Outras Ações 🗸 Fechar            |
| Informações da Folha                                                             |                                     |               | Demonstrativos de Valores |                                  | Info. Controle eSocial                              |                                  |
| formações de Apuração                                                            |                                     | Der Anuração* |                           | To Guia                          |                                                     |                                  |
| - Folha de Pagamento Mensal                                                      |                                     | 2024-07       |                           | Tp. Colla                        | •                                                   |                                  |
| entificação do Trabalhador                                                       |                                     |               |                           |                                  |                                                     |                                  |
| balhador                                                                         |                                     |               |                           |                                  |                                                     | 8                                |
| Trab. Nome                                                                       |                                     |               |                           |                                  |                                                     |                                  |
| 7903                                                                             | 00930739 - TESTE 3 COM ADIANTAMENTO |               |                           |                                  |                                                     |                                  |
| ormações de Multiplus Vínculos                                                   |                                     |               |                           |                                  |                                                     |                                  |
| d.Mult.Vin                                                                       |                                     | V             |                           |                                  |                                                     |                                  |
| ormações da sucessão de vinculo trabalhista/estatutário                          |                                     |               |                           |                                  |                                                     |                                  |
| atric. Ant.                                                                      |                                     | Dt Admissao   |                           | Obs. Vinculo                     |                                                     |                                  |
|                                                                                  |                                     | 11            |                           |                                  |                                                     |                                  |
| Inscrição Nr.Ins                                                                 | sc.Empr                             |               |                           |                                  |                                                     |                                  |
| <b>*</b>                                                                         |                                     |               |                           |                                  |                                                     |                                  |
| emuneração do Trab. de Vínculo com Outras Empresas<br>Tp.Ins.Out. → Vir.Remuner. | Cod. Categor                        |               |                           | Des. Categor                     |                                                     | A                                |
| 0,00                                                                             | D                                   |               |                           |                                  |                                                     | <u><u><u></u></u></u>            |
|                                                                                  |                                     |               |                           |                                  |                                                     |                                  |
|                                                                                  |                                     |               |                           |                                  |                                                     |                                  |
|                                                                                  |                                     |               |                           |                                  |                                                     | v<br>v                           |
|                                                                                  |                                     |               |                           |                                  |                                                     | *<br>*                           |
| ormações de Processos Judiciarios de Remuneração                                 |                                     |               |                           |                                  |                                                     |                                  |
| Tipo Trib. Id.Proce                                                              | sso 🕨 Núm.Proc.                     | •             |                           | Cod Susp                         |                                                     | X                                |
|                                                                                  |                                     |               |                           |                                  |                                                     | ×                                |
|                                                                                  |                                     |               |                           |                                  |                                                     |                                  |
|                                                                                  |                                     |               |                           |                                  |                                                     |                                  |
|                                                                                  |                                     |               |                           |                                  |                                                     |                                  |
|                                                                                  |                                     |               |                           |                                  |                                                     |                                  |
|                                                                                  |                                     |               |                           |                                  |                                                     |                                  |
| 11 they want out the t                                                           | -2 2-2 2                            | 1 2 1 2       | J & L 3                   | N 2 1 2                          |                                                     | 150                              |
|                                                                                  |                                     |               |                           |                                  |                                                     |                                  |
| Can Trans Trans                                                                  |                                     |               |                           | Pres and Pr                      | -2-2-                                               |                                  |
|                                                                                  | /                                   |               |                           |                                  |                                                     |                                  |
|                                                                                  | /                                   |               |                           |                                  | /                                                   |                                  |
|                                                                                  |                                     |               |                           |                                  |                                                     |                                  |
|                                                                                  |                                     |               |                           |                                  |                                                     |                                  |

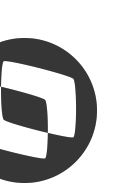

E visualizando a busca do evento S-1210 no TAF através da rotina **Pagamento de Rendimentos do** Trabalho (TAFA407), é possível verificar que também é apresentado a linha do evento com a coluna **Nome** demonstrando **CPF + Nome** e a coluna CPF demonstrando o número do CPF do trabalhador.

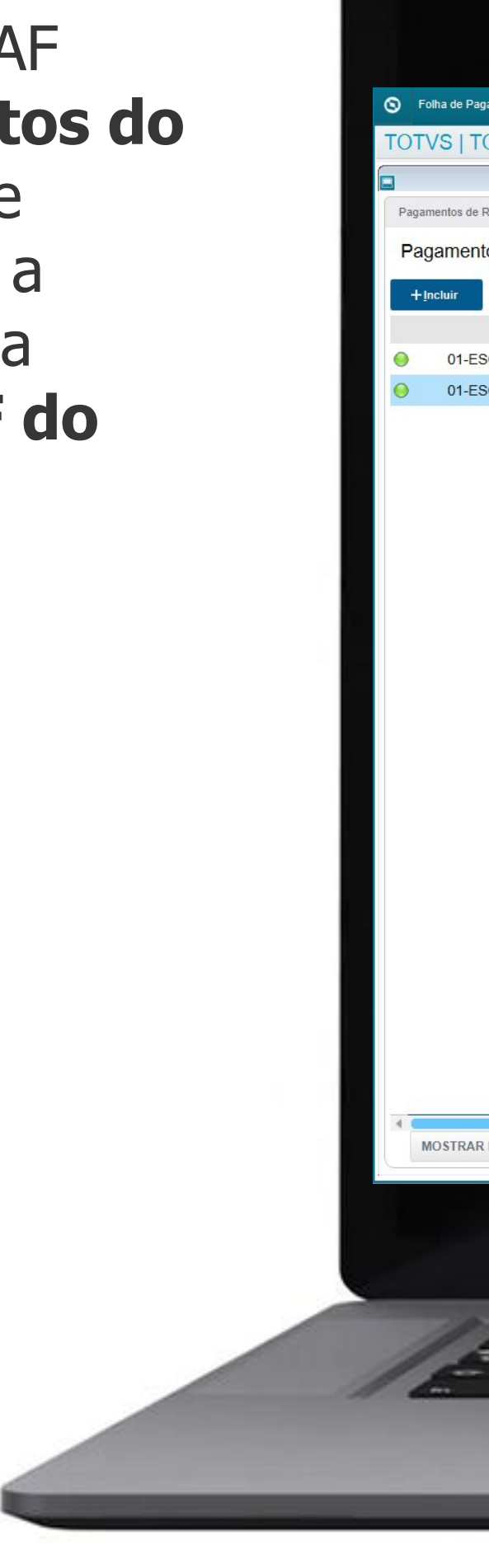

| 0.00000000000000000000000000000000000                                                                                                    |                                                                                                    |                                         |                                 |                         |                          |                               |                       |                                       |
|----------------------------------------------------------------------------------------------------|----------------------------------------------------------------------------------------------------|-----------------------------------------|---------------------------------|-------------------------|--------------------------|-------------------------------|-----------------------|---------------------------------------|
|                                                                                                    | iento (102 9 0084) × Data Dana Trak 163                                                                                                    | 0 0 0 0 0 0 0 0 0 0 0 0 0 0 0 0 0 0 0 0 |                                 |                         |                          |                               |                       |                                       |
| 0 * 0 * 0000000 00000 00000 00000 000000                                                                                                    | VS Automação Fiscal                                                                                                    |                                         |                                 | TOTVS Educational MSSOL | P1212310 Administrador   | 20/08/2024 GRUPO SEM GESTAD 2 |                       |                                       |
| Numerical Tradution                                                                                                    | VO Automação Fiscar                                                                                                    |                                         | Pagamentos de Rendimentos do Tr | rabalho                 | Pizizo in Administration |                               | DIG11037 23001A       |                                       |
| de Roudinentios do Tabalho       Internet neuron internet neuron inter | limentos do Trabalho                                                                                                    |                                         |                                 |                         |                          |                               | Outra                 | s Ações                               |
| And The Top of the Advance         And Top of the Advance         And Top of the Advance         Advance         Advance         Advance </td <td>de Rendimentos do Trab</td> <td>palho</td> <td></td> <td></td> <td>Há filtros anlica</td> <td>dos ao browse Remover</td> <td></td> <td></td>                                                                                                    | de Rendimentos do Trab                                                                                                    | palho                                   |                                 |                         | Há filtros anlica        | dos ao browse Remover         |                       |                                       |
| Appendix         Light System         Light System         Light System         Market System         Light System         Market System         Light System         Light System         System         Sys                                                                                                    |                                                                                                    |                                         |                                 |                         |                          |                               | Ciliana               | Filtro CPF/Nome                       |
| LINE         LINE         LINE <td< td=""><td></td><td>Quiras Ações V</td><td>enr</td><td>the factors</td><td>Pesquisar</td><td>N Id Bassfe</td><td>Filtrar</td><td></td></td<>                                                                                                    |                                                                                                    | Quiras Ações V                          | enr                             | the factors             | Pesquisar                | N Id Bassfe                   | Filtrar               |                                       |
| ALL MATRIZ CRUPO FF       7903693079 - TESTE 3 COM ADJANTAMENTO       790369377.49       2024.07       00007.4       010100       Image: Comparison of the comparison of the compar                                              |                                                                                                    | 79036938759 - TESTE 3 COM ADIANTAMENTO  | 790 369 387-59                  | Inu. Apura.             | 2024-06                  | 000074 01010                  | -<br>000 <sup>±</sup> |                                       |
| Auts 4                                                                                                    | IAL MATRIZ GRUPO FF                                                                                                    | 79036938759 - TESTE 3 COM ADIANTAMENTO  | 790.369.387-59                  |                         | 2024-07                  | 000074 01010                  | 000                   | Xml ERP x TAF                         |
| Auto de Recibi<br>Lister Hal Ait.<br>Gerar XML en Loin<br>Auto de Recibi<br>Lister Hal Ait.<br>Gerar XML en Loin<br>Auto de Recibi                                                                                                    |                                                                                                    |                                         |                                 |                         |                          |                               |                       | Excluir Registro<br>Desfazer Exclusão |
| SALHES ▲                                                                                                    |                                                                                                    |                                         |                                 |                         |                          |                               |                       | Visualizar Reg.Excl.                  |
| Ajuste de Recito                                                                                                    |                                                                                                    |                                         |                                 |                         |                          |                               |                       | Gerar Xml e-Social                    |
| ALHES A                                                                                                    |                                                                                                    |                                         |                                 |                         |                          |                               |                       | Ajuste de Recibo                      |
| ALHES A                                                                                                    |                                                                                                    |                                         |                                 |                         |                          |                               |                       | Exibir Hist.Alt.                      |
| ALHES A                                                                                                    |                                                                                                    |                                         |                                 |                         |                          |                               |                       | Gerar XML em Lote                     |
| TALHES A                                                                                                    |                                                                                                    |                                         |                                 |                         |                          |                               | ×                     |                                       |
| ALTES A                                                                                                    |                                                                                                    |                                         |                                 |                         |                          |                               | ▶ <u>×</u>            |                                       |
|                                                                                                    | ALRES A                                                                                                    |                                         |                                 |                         |                          |                               |                       |                                       |
|                                                                                                    | na series de la companya de la companya de la compa |                                         |                                 |                         |                          |                               |                       |                                       |
|                                                                                                    |                                                                                                    | /                                       |                                 |                         |                          | /                             |                       |                                       |
|                                                                                                    |                                                                                                    |                                         |                                 |                         |                          |                               |                       |                                       |

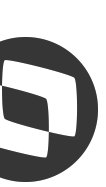

Ao entrar como Alterar ou Visualizar o evento S-1210 é possível verificar que no grupo **Beneficiário** o sistema traz o código de identificação do trabalhador (**Id. Trab**) e o CPF + Nome do Trabalhador através do campo Nome Benef.

| Folha de Panamento (02.9.0084) × Doto Dand Trab. (02.9.0084) ×                                             |                                  |                                                |                                    |                 |          |                           |                       |                                     |                              | <b>X</b> 0                             |
|----------------------------------------------------------------------------------------------------|----------------------------------|------------------------------------------------|------------------------------------|-----------------|----------|---------------------------|-----------------------|-------------------------------------|------------------------------|----------------------------------------|
|                                                                                                    |                                  |                                                |                                    |                 |          |                           | 010010                | 2010020004                          |                              | N COL                                  |
| TOTVS   TOTVS Automação Fiscal                                                                             |                                  |                                                |                                    |                 |          | TOTVS Educacional MSSQL P | 1212310 Administrador | 20/08/2024 Grupo Sem Gestao 2 Digit | os / Esocial Matriz Grupo Fr | × Sali                                 |
| Pgto Rendimentos do Trabalho - Pagamento                                                                   | s de Rendimer                    | ntos do Trab                                   | alho                               |                 |          |                           |                       |                                     | Outras Ações 🗸               | Fechar                                 |
| Identificação do Beneficiário do P                                                                         | agamento                         |                                                |                                    | Informações IRI | (F       |                           |                       | Info. Controle eSocial              |                              | Î                                      |
| Informações de Apuração<br>Per. Apur.*<br>2024-07                                                          | Tipo de Guia                     |                                                |                                    | <b>T</b>        |          |                           |                       |                                     |                              |                                        |
| Beneficiário<br>Id. Benefic.<br>000074 Q                                                                   | Nome Benef.<br>79036938759 - TES | TE 3 COM ADIANT                                | AMENTO                             |                 |          |                           |                       |                                     |                              | 8                                      |
| Informações relacionadas à retenção na fonte<br>Dt. Laudo<br>/ / IIIII                                     |                                  |                                                |                                    |                 |          |                           |                       |                                     |                              |                                        |
| Informações dos Pagamentos Efetuados                                                                       |                                  |                                                |                                    |                 |          |                           |                       |                                     |                              |                                        |
| <ul> <li>Fipo Pgto.</li> <li>Pagamento de remuneração, conforme apurado em (ideDmDev) do S-1200</li> </ul> |                                  | <ul> <li>Per. Ref.</li> <li>2024-06</li> </ul> | Iden Dem Pgt 000120240705202406EQI | ► Data Pgto. ►  | 2 029 00 | Pais Res Ext              |                       | Des Pais Ext                        |                              | *                                      |
| Pagamento de remuneração, conforme apurado em {ideDmDev} do S-1200                                         |                                  | 2024-07                                        | 000120240715202407ADI              | 15/07/2024      | 1.800,00 |                           |                       |                                     |                              |                                        |
| Informações complementares relativas a pagamentos a                                                        | residente fiscal n               | o exterior                                     |                                    |                 |          |                           |                       |                                     |                              | * * *                                  |
| → Ind. NIF →                                                                                               | Nr. ID. NIF                      | •                                              | Form. Trib.                        |                 |          | Desc For Tri              |                       |                                     |                              | *                                      |
|                                                                                                    |                                  |                                                |                                    |                 |          |                           |                       |                                     |                              | ************************************** |
|                                                                                                    |                                  |                                                |                                    |                 |          |                           |                       |                                     |                              |                                        |
|                                                                                                    |                                  | 23                                             | - 1. 1. 1.                         |                 |          |                           |                       |                                     |                              | ~                                      |
|                                                                                                    |                                  |                                                |                                    | -               | -        | -                         |                       |                                     |                              |                                        |

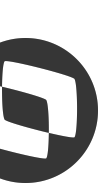

# eSocial Protheus - Múltiplos Vínculos e Nova Chave de Evento

# Teste com Três Vínculos – Dois na filial 01 e Um na filial 02 (MV\_IDEVTE Desabilitado):

Na geração dos eventos S-1200 e S-1210, a tag **IdeDmDev** com o parâmetro desabilitado é gerada com a seguinte composição:

### Exemplo: 01000921240705202406FOL

- Filial: 01
- **Matrícula: 000921**
- Data de Pagamento: 240705
- **Período: 202406**
- Roteiro: FOL

Exemplo: 02000923240705202406FOL

- Filial: 01
- **Matrícula: 000923**
- Data de Pagamento: 240705
- **Período: 202406**
- **Roteiro: FOL**

| accarupocuments rester NOVO CONTROLE IDEDIMDENZA MOLTIPLOS VINCOLOS - TESTE Z MV (80302198403)/XML - PARAMETRO DESABILITADO(01_01_)<br>Localizar Visualizar Formatar Linguagem Configurações Ferramentas Macro Evecutar Plugins Japela 2 | 5-1200_20240010_1450100000000_erp_xmi - 100tepad++ - D'                                                                                                    |
|----------------------------------------------------------------------------------------------------|----------------------------------------------------------------------------------------------------|
|                                                                                                    | · M 🐲 🖗 🚿 🖷 🗎 🗿 🗏 & X < 🗚 🖉                                                                                                    |
| 20240816_1436100000000_erpxml 🖸                                                                                                    | 1_01_01_s-1210_20240816_1436230000000_erp_xml                                                                                                    |
| <esocial></esocial>                                                                                                    | 1 ₽ <esocial></esocial>                                                                                                    |
| <evtremun></evtremun>                                                                                                    | 2 evtPgtos>                                                                                                    |
| <ideevento></ideevento>                                                                                                    | 3 🗧 <ideevento></ideevento>                                                                                                    |
| <indretif>1</indretif>                                                                                                    | 4 <indretif>1</indretif>                                                                                                    |
| <indapuracao>1</indapuracao>                                                                                                    | 5 <perapur>2024-07</perapur>                                                                                                    |
| <perapur>2024-06</perapur>                                                                                                    | 6 -                                                                                                    |
|                                                                                                    | 7 🗧 <idebenef></idebenef>                                                                                                    |
| <idetrabalhador></idetrabalhador>                                                                                                    | 8 <cpfbenef>80362198403</cpfbenef>                                                                                                    |
| <cpftrab>80362198403</cpftrab>                                                                                                    | 9 🗧 🛛 sinfoPgto>                                                                                                    |
|                                                                                                    | 10 <dtpgto>20240705</dtpgto>                                                                                                    |
| <dmdev></dmdev>                                                                                                    | 11 <tppgto>1</tppgto>                                                                                                    |
| <idedmdev>010009212407052406FOL</idedmdev>                                                                                                    | 12 <perref>2024-06</perref>                                                                                                    |
| <codcateg>101</codcateg>                                                                                                    | 13 <idedmdev>010009212407052406FOL</idedmdev>                                                                                                    |
| <infoperapur></infoperapur>                                                                                                    | 14                                                                                                    |
|                                                                                                    | 15 -                                                                                                    |
| <dmdev></dmdev>                                                                                                    | 16 🗧 🛛 <infopgto></infopgto>                                                                                                    |
| <idedmdev>010009222407052406FOL</idedmdev>                                                                                                    | 17 <a href="https://dtPgto&gt;20240705&lt;/dtPgto&gt;">"&gt;"&gt;"&gt;"&gt;"&gt;"&gt;"&gt;"&gt;"&gt;"&gt;"&gt;"&gt;"&gt;"&gt;"&gt;"&gt;"&gt;"&gt;"&gt;"&gt;"&gt;"&gt;"&gt;"&gt;"&gt;"&gt;"&gt;"&gt;"&gt;"&gt;"&gt;"&gt;"&gt;</a> |
| <codcateg>101</codcateg>                                                                                                    | 18 <tppgto>1</tppgto>                                                                                                    |
| <infoperapur></infoperapur>                                                                                                    | 19 <perref>2024-06</perref>                                                                                                    |
|                                                                                                    | 20 <idedmdev>010009222407052406FOL</idedmdev>                                                                                                    |
| <dmdev></dmdev>                                                                                                    | 21 1991                                                                                                    |
| <idedmdev>020009232407052406FOL</idedmdev>                                                                                                    | 22 -                                                                                                    |
| <codcateg>101</codcateg>                                                                                                    | 23 🗧 <infopgto></infopgto>                                                                                                    |
| <infoperapur></infoperapur>                                                                                                    | 24 <dtpgto>20240705</dtpgto>                                                                                                    |
|                                                                                                    | 25 <tppgto>1</tppgto>                                                                                                    |
|                                                                                                    | 26 <perref>2024-06</perref>                                                                                                    |
| <pre></pre>                                                                                                    | 27 <idedmdev>020009232407052406FOL</idedmdev>                                                                                                    |
|                                                                                                    | 28 <vrliq>1901</vrliq>                                                                                                    |
|                                                                                                    | 29 -                                                                                                    |
|                                                                                                    | 30 -                                                                                                    |
|                                                                                                    | 31 -                                                                                                    |
|                                                                                                    | 32 L                                                                                                    |

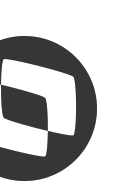

# eSocial Protheus - Múltiplos Vínculos e Nova Chave de Evento

# Teste com Três Vínculos – Dois na filial 01 e Um na filial 02 (MV\_IDEVTE Habilitado):

Já com o parâmetro habilitado, a tag IdeDmDev nos eventos S-1200 e S-1210 são gerados utilizando o novo controle do IdeDmDev seguindo a seguinte composição:

### Exemplo: 000120240705202406FOL

**ID: 0001** Data de Pagamento: 20240705 **Período: 202406 Roteiro: FOL** 

Exemplo: 000320240705202406FOL

**ID: 0003** Data de Pagamento: 20240705 **Período: 202406 Roteiro: FOL** 

**Obs.: A tag deixou de ter a composição** filial + matrícula para receber o prefixo (RU8\_ID)

| 10240816_1534010000000_erp_xml [2]                                | = 01_01_s-1210_20240816_1534130000000_erp_xml [2]                                           |           |
|-------------------------------------------------------------------|---------------------------------------------------------------------------------------------|-----------|
|                                                                   |                                                                                             |           |
| <idefvento></idefvento>                                           | 3 G <ideevento></ideevento>                                                                 |           |
| <pre><indbotif>1</indbotif></pre>                                 | / / /// //////////////////////////////                                                      |           |
| <pre><indapuracao>1</indapuracao></pre>                           | 5 (nerlpur)2024-07(/perlpur)                                                                |           |
| (Indeputação) I / Indeputação)                                    | c/ideEvente>                                                                                |           |
| (ideEvente)                                                       | 7 IdeEvenco/                                                                                |           |
|                                                                   |                                                                                             |           |
| $\langle anf T rab \rangle 90262199402 \langle anf T rab \rangle$ | copibellei>00502190405                                                                      |           |
| (idommobalbadam)                                                  |                                                                                             |           |
|                                                                   |                                                                                             |           |
|                                                                   |                                                                                             |           |
|                                                                   |                                                                                             | ODEDOTT   |
| <coddateg>IOI</coddateg>                                          |                                                                                             | ebilibev  |
| <inioperapui></inioperapui>                                       |                                                                                             |           |
|                                                                   | 15 -                                                                                        |           |
|                                                                   |                                                                                             |           |
|                                                                   |                                                                                             |           |
| <codcateg></codcateg>                                             |                                                                                             |           |
| <inioperaput></inioperaput>                                       | <pre>19 <perket>2024-06</perket> </pre>                                                     | o Dm Dott |
|                                                                   |                                                                                             | ebilibev. |
|                                                                   |                                                                                             |           |
|                                                                   | 22 -                                                                                        |           |
| <codulateg>IUI</codulateg>                                        |                                                                                             |           |
| <inioperaput></inioperaput>                                       |                                                                                             |           |
|                                                                   |                                                                                             |           |
|                                                                   | <pre>26 <perkei>2024-06</perkei></pre>                                                      | - D - D   |
| /eSocial>                                                         | <pre>2/ &lt;1deDmDev&gt;000320240705202406FOL<!--1de<br-->(cont_i a) 1001 ( cont_i a)</pre> | ebmbev    |
|                                                                   | Z8 <td></td>                                                                                |           |
|                                                                   | 29 -                                                                                        |           |
|                                                                   | 30 -                                                                                        |           |
|                                                                   | 31 -                                                                                        |           |
|                                                                   | 32 L                                                                                        |           |
|                                                                   | Plength: 20,311 lines: 626 In:1 Col:1 Pos:1 Windows (CPIE) UTE-9                            | II        |

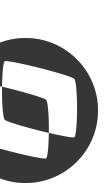

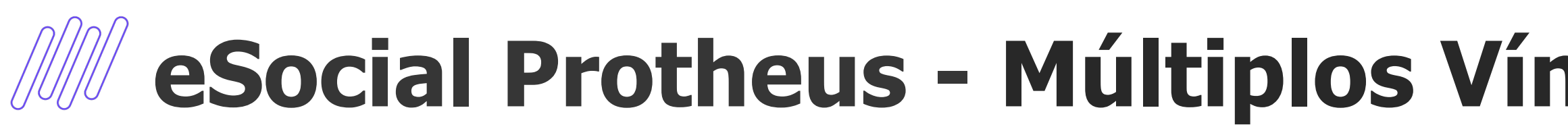

Analisando a rotina **Prefixo IdeDmDev** (GPEA970), podemos verificar que foi criado três novos registros.

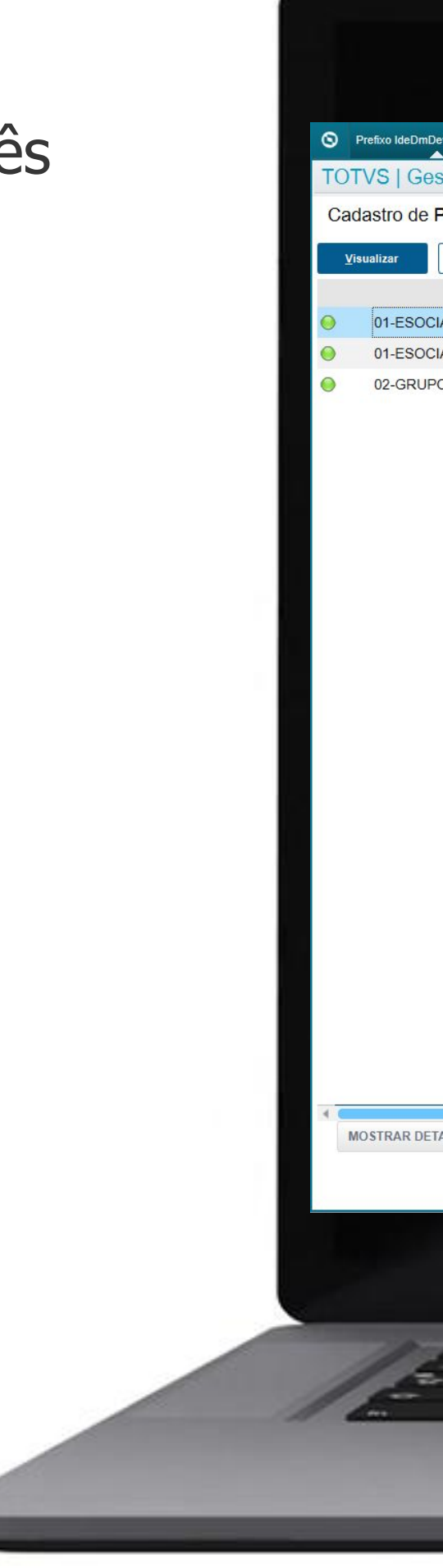

| b IdeDmDev [02.9.0007] ×                 |        |             |             |                                       |                |                            |                      |             |                                         |               | <b>3</b> (2) |
|------------------------------------------|--------|-------------|-------------|---------------------------------------|----------------|----------------------------|----------------------|-------------|-----------------------------------------|---------------|--------------|
| l Gestão de Pessoal                      |        |             |             |                                       |                | TOTVS Educacional MSSQL P1 | 212310 Administrador | 18/08/2024  | Grupo Sem Gestao 2 Digitos / Esocial Ma | triz Grupo Ff | × Sair       |
| ro de Prefixo IdeDmDEV                   |        |             |             |                                       |                |                            |                      |             | Há filtros aplicados ao browse          | Remover G     | o x          |
|                                          |        |             |             |                                       |                |                            |                      |             |                                         |               |              |
| ar <u>P</u> esquisar <u>O</u> utras Açoe | es 🗸   |             |             |                                       |                |                            |                      |             | 80362198403                             | 4             | Filtrar      |
| -ESOCIAL MATRIZ GRUPO FE                 | 000921 | TESTE 2 MV  | Nome        | 15/02/1990                            | 1 01 01        | 01/02/2023                 | Бер. г.к.            | Dep. Sai.ra |                                         | Co            | a. Chapa.    |
| -ESOCIAL MATRIZ GRUPO FF                 | 000922 | TESTE 2 MV  |             | 15/02/1990                            | 1.01.01        | 15/03/2023                 |                      |             | 11                                      |               | *            |
| -GRUPO SEM GESTAO FF                     | 000923 | TESTE 2 MV  |             | 15/02/1990                            | 1.01.01        | 01/05/2023                 |                      |             | 11                                      |               |              |
|                                          |        |             |             |                                       |                |                            |                      |             |                                         |               |              |
|                                          |        |             |             |                                       |                |                            |                      |             |                                         |               |              |
|                                          |        |             |             |                                       |                |                            |                      |             |                                         |               |              |
|                                          |        |             |             |                                       |                |                            |                      |             |                                         |               |              |
|                                          |        |             |             |                                       |                |                            |                      |             |                                         |               |              |
|                                          |        |             |             |                                       |                |                            |                      |             |                                         |               |              |
|                                          |        |             |             |                                       |                |                            |                      |             |                                         |               |              |
|                                          |        |             |             |                                       |                |                            |                      |             |                                         |               |              |
|                                          |        |             |             |                                       |                |                            |                      |             |                                         |               |              |
|                                          |        |             |             |                                       |                |                            |                      |             |                                         |               |              |
|                                          |        |             |             |                                       |                |                            |                      |             |                                         |               |              |
|                                          |        |             |             |                                       |                |                            |                      |             |                                         |               |              |
|                                          |        |             |             |                                       |                |                            |                      |             |                                         |               |              |
|                                          |        |             |             |                                       |                |                            |                      |             |                                         |               |              |
|                                          |        |             |             |                                       |                |                            |                      |             |                                         |               |              |
|                                          |        |             |             |                                       |                |                            |                      |             |                                         |               |              |
|                                          |        |             |             |                                       |                |                            |                      |             |                                         |               |              |
|                                          |        |             |             |                                       |                |                            |                      |             |                                         |               |              |
|                                          |        |             |             |                                       |                |                            |                      |             |                                         |               |              |
|                                          |        |             |             |                                       |                |                            |                      |             |                                         |               |              |
|                                          |        |             |             |                                       |                |                            |                      |             |                                         |               |              |
|                                          |        |             |             |                                       |                |                            |                      |             |                                         |               |              |
|                                          |        |             |             |                                       |                |                            |                      |             |                                         |               | -            |
|                                          |        |             |             |                                       |                |                            |                      |             |                                         |               | *            |
| )                                        |        |             |             |                                       |                |                            |                      |             |                                         |               | ÷ -          |
| RAR DETALHES A                           |        |             |             |                                       |                |                            |                      |             |                                         |               |              |
|                                          |        |             |             |                                       |                |                            |                      |             |                                         |               |              |
|                                          |        |             |             |                                       |                |                            |                      |             |                                         |               |              |
|                                          |        |             |             |                                       |                |                            |                      |             |                                         |               |              |
|                                          |        |             |             |                                       |                |                            |                      |             |                                         |               |              |
|                                          |        |             |             |                                       |                |                            |                      |             |                                         |               |              |
|                                          |        |             |             |                                       |                |                            |                      |             |                                         |               |              |
| 1 to a cont                              |        | Contrat Con | ALL AND ALL | 2 1/1                                 | -              |                            | -                    | -           | -                                       | 1 5           |              |
| 12 37                                    |        |             |             |                                       |                |                            |                      | 1 de 1      | 1                                       |               |              |
| Term T                                   |        |             |             | · · · · · · · · · · · · · · · · · · · | and the second |                            | E                    | r -         |                                         | -             | 1 4          |
|                                          |        | 1           |             |                                       |                |                            | )                    |             |                                         |               |              |
|                                          |        | /           |             |                                       |                |                            |                      | 1           |                                         |               |              |
|                                          | 1      |             |             |                                       |                |                            |                      | 1           |                                         |               |              |

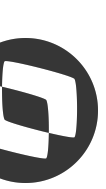

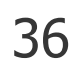

# eSocial Protheus - Múltiplos Vínculos e Nova Chave de Evento

# Teste com Três Vínculos – Dois na filial 01 e Um na filial 02 (MV\_IDEVTE Habilitado):

Os registros foram criados com as seguintes informações:

- Nome: TESTE 2 MV
- Dt. Admis.: 01/05/2023
- CPF: 803.621.984-03
- ID: 0001, 0002 e 0003
- Período Ini.: 202406

Ou seja, foi criado um registro para cada vínculo do funcionário.

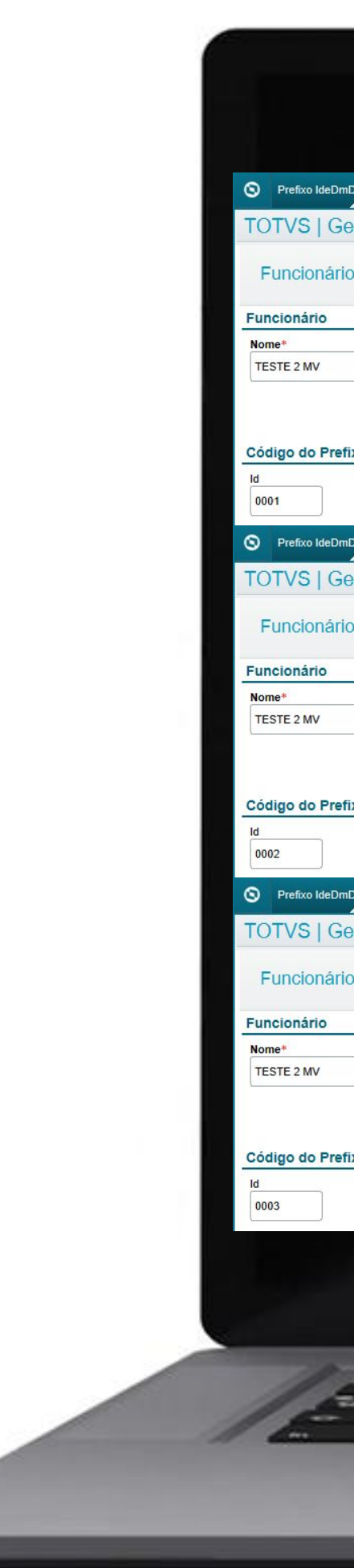

| leDmDev [02.9.0007] ×                    |                        |                          |                                      |                                                       | <b>S</b>                         |
|------------------------------------------|------------------------|--------------------------|--------------------------------------|-------------------------------------------------------|----------------------------------|
| Gestão de Pessoal                        |                        |                          | TOTVS Educacional MSSQL P1212310 Adm | ninistrador 18/08/2024 Grupo Sem Gestao 2 Digitos / E | social Matriz Grupo Ff X Sair    |
| ários - VISUALIZAR                       |                        |                          |                                      |                                                       | Outras Ações 🗸 Fechar            |
| \$                                       |                        | po emissioalitari xali r |                                      |                                                       |                                  |
|                                          |                        | Data Admis.* 01/02/2023  | 803.621.984-03                       |                                                       |                                  |
| Prefixo e Período Inicial de Uitlização  |                        |                          |                                      |                                                       |                                  |
|                                          | Período Ini.<br>202406 |                          |                                      |                                                       |                                  |
| leDmDev [02.9.0007] ×                    |                        |                          |                                      |                                                       | × (                              |
| Gestão de Pessoal                        |                        |                          | TOTVS Educacional MSSQL P1212310 Adm | ninistrador 18/08/2024 Grupo Sem Gestao 2 Digitos / E | isocial Matriz Grupo Ff 🛛 🗙 Sair |
| ários - VISUALIZAR                       |                        |                          |                                      |                                                       | Outras Ações 🗸 Fechar            |
| 5                                        |                        |                          |                                      |                                                       |                                  |
|                                          |                        | Data Admis.* 15/03/2023  | CPF<br>803.621.984-03                |                                                       |                                  |
| Profivo o Baríado Isiaist de Hatissa?-   |                        |                          |                                      |                                                       |                                  |
| Prenxo e Periodo inicial de Utilização   | Período Ini.<br>202406 |                          |                                      |                                                       |                                  |
| leDmDev [02.9.0007] ×                    |                        |                          |                                      |                                                       | <b>2</b>                         |
| Gestão de Pessoal                        |                        |                          | TOTVS Educacional MSSQL P1212310 Ad  | Iministrador 18/08/2024 Grupo Sem Gestao 2 Digitos /  | Grupo Sem Gestao Ff X Sair       |
| ários - VISUALIZAR                       |                        |                          |                                      |                                                       | Outras Ações 🗸 Fechar            |
| )                                        |                        |                          |                                      |                                                       |                                  |
|                                          |                        | Data Admis.* 01/05/2023  | CPF<br>803.621.984-03                |                                                       |                                  |
| Prefixo e Período Inicial de Llitlização |                        |                          |                                      |                                                       |                                  |
|                                          | Período Ini.<br>202406 |                          |                                      |                                                       |                                  |
|                                          |                        |                          |                                      |                                                       |                                  |
|                                          |                        |                          |                                      |                                                       |                                  |
| and the second second                    | F-2 F-2 F 2 F 2        |                          | N # L # L                            |                                                       | 15                               |
|                                          | Tyme The grant of      |                          |                                      |                                                       |                                  |
|                                          |                        |                          |                                      |                                                       |                                  |
|                                          |                        |                          | 2                                    | · ·                                                   |                                  |
|                                          |                        |                          |                                      |                                                       |                                  |

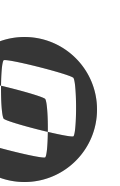

# eSocial Protheus - Múltiplos Vínculos e Nova Chave de Evento

# Teste com Três Vínculos – Dois na filial 01 e Um na filial 02 (MV\_IDEVTE Habilitado):

Visualizando a busca do evento S-1200 no TAF através da rotina Folha de Pagamento (TAFA250), é possível verificar que é apresentado a linha do evento com a coluna **Nome** vazia e a coluna **CPF** demonstrando o **número do CPF do** trabalhador.

É apresentado desta maneira os funcionários que possuem dois ou mais vínculos cadastrados no Protheus.

| Cadastro de<br>Cadastro de<br>803.621.984-03 | TOTVS Educacional MSSQL<br>Folha de Pagamento<br>CPF D<br>Folha de Pagamento Mensal   | P1212310 Administrador 20/08/2024 G<br>Há filtros aplicados ao browse Re<br>III T<br>Ind.Per.Apur | rupo Sem Gestao 2 Digitos / Es<br>emover e construint<br>Filtrar<br>Per, A | iocial Matriz Grupo Ff X Sair<br>utras Ações<br>Filtro CPF/Nome |
|----------------------------------------------|---------------------------------------------------------------------------------------|---------------------------------------------------------------------------------------------------|----------------------------------------------------------------------------|-----------------------------------------------------------------|
| Cadastro de<br>Cadastro de<br>803.621.984-03 | TOTVS Educacional MSSQL<br>P Folha de Pagamento<br>CPF D<br>Folha de Pagamento Mensal | P1212310 Administrador 20/08/2024 G<br>Há filtros aplicados ao browse Re<br>III T<br>Ind.Per.Apur | Filtrar                                                                    | social Matriz Grupo Ff X Sair<br>utras Ações<br>Filtro CPF/Nome |
| Cadastro de<br>Cadastro de<br>803.621.984-03 | TOTVS Educacional MSSQL<br>Folha de Pagamento<br>CPF D<br>Folha de Pagamento Mensal   | P1212310 Administrador 20/08/2024 G<br>Há filtros aplicados ao browse Re<br>III T<br>Ind.Per.Apur | erupo Sem Gestao 2 Digitos / Es                                            | social Matriz Grupo Ff X Sair                                   |
| Cadastro de<br>Cadastro de<br>803.621.984-03 | e Folha de Pagamento CPF Folha de Pagamento Mensal                                    | Há filtros aplicados ao browse Re                                                                 | emover e o                                                                 | utras Ações<br>Filtro CPF/Nome                                  |
| 803.621.984-03                               | CPF Folha de Pagamento Mensal                                                         | Há filtros aplicados ao browse Rs                                                                 | emover C C                                                                 | utras Ações<br>Filtro CPF/Nome                                  |
| 803.621.984-03                               | CPF Folha de Pagamento Mensal                                                         | Há filtros aplicados ao browse R<br>III •<br>Ind.Per.Apur                                         | emover e o<br>Filtrar<br>Per, A                                            | Filtro CPF/Nome                                                 |
| 803.621.984-03                               | CPF Folha de Pagamento Mensal                                                         | III -<br>Ind.Per.Apur                                                                             | Q Filtrar                                                                  | Filtro CPF/Nome                                                 |
| 803.621.984-03                               | CPF Folha de Pagamento Mensal                                                         | Ind.Per.Apur                                                                                      | Per. 🛋                                                                     |                                                                 |
| 803.621.984-03                               | Folha de Pagamento Mensal                                                             | inui cirepui                                                                                      | · · · · · ·                                                                |                                                                 |
|                                              |                                                                                       |                                                                                                   | 2024-06                                                                    |                                                                 |
|                                              |                                                                                       |                                                                                                   |                                                                            | Xml ERP x TAF                                                   |
|                                              |                                                                                       |                                                                                                   |                                                                            |                                                                 |
|                                              |                                                                                       |                                                                                                   |                                                                            | Funktis Desister                                                |
|                                              |                                                                                       |                                                                                                   |                                                                            | Excluir Registro                                                |
|                                              |                                                                                       |                                                                                                   |                                                                            |                                                                 |
|                                              |                                                                                       |                                                                                                   |                                                                            | Desfazer Exclusão                                               |
|                                              |                                                                                       |                                                                                                   |                                                                            |                                                                 |
|                                              |                                                                                       |                                                                                                   |                                                                            | ]                                                               |
|                                              |                                                                                       |                                                                                                   |                                                                            | Visualizar Reg.Excl.                                            |
|                                              |                                                                                       |                                                                                                   |                                                                            |                                                                 |
|                                              |                                                                                       |                                                                                                   |                                                                            |                                                                 |
|                                              |                                                                                       |                                                                                                   |                                                                            | Gerar Xml e-Social                                              |
|                                              |                                                                                       |                                                                                                   |                                                                            |                                                                 |
|                                              |                                                                                       |                                                                                                   |                                                                            | Ajuste de Recibo                                                |
|                                              |                                                                                       |                                                                                                   |                                                                            |                                                                 |
|                                              |                                                                                       |                                                                                                   |                                                                            |                                                                 |
|                                              |                                                                                       |                                                                                                   |                                                                            | Exibir Hist.Alt.                                                |
|                                              |                                                                                       |                                                                                                   |                                                                            |                                                                 |
|                                              |                                                                                       |                                                                                                   |                                                                            |                                                                 |
|                                              |                                                                                       |                                                                                                   |                                                                            | Gerar XML em Lote                                               |
|                                              |                                                                                       |                                                                                                   |                                                                            | ]                                                               |
|                                              |                                                                                       |                                                                                                   | *                                                                          |                                                                 |
|                                              |                                                                                       |                                                                                                   | * *                                                                        |                                                                 |
|                                              |                                                                                       |                                                                                                   |                                                                            |                                                                 |
|                                              |                                                                                       |                                                                                                   |                                                                            |                                                                 |

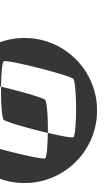

Ao entrar como Alterar ou Visualizar o evento S-1200 é possível verificar que no grupo **Trabalhador** o sistema traz o somente o número do CPF do funcionário através do campo CPF e deixa de trazer os campos **Id. Trab** e **Nome do Trab**.

Neste caso o sistema não traz nenhuma informação no grupo Informações de Múltiplos Vínculos, pois todos os vínculos são em filiais com a mesma raiz de CNPJ, ou seja, não é gerado a tag **indMV** 

E também não traz nenhuma informação no grupo Informações do Trab. de Vínculo com Outras **Empresas** por todos os vínculos estarem na mesma raiz de CNPJ.

| S Folha de Pagamento (02.9.0084) × Pgto Rend. Trab. (02.9.0084) ×     |                           |                                                | ≤ 0                                                                     |
|-----------------------------------------------------------------------|---------------------------|------------------------------------------------|-------------------------------------------------------------------------|
| TOTVS   TOTVS Automação Fiscal                                        |                           | TOTVS Educacional MSSQL P1212310 Administrador | 20/08/2024 Grupo Sem Gestao 2 Digitos / Esocial Matriz Grupo Ff X Salir |
| Folha de Pagamento - Cadastro de Folha de Pagamento                   |                           |                                                | Outras Ações 🗸 Fechar                                                   |
| Informações da Folha                                                  | Demonstrativos de Valores |                                                | Info. Controle eSocial                                                  |
| Informações de Apuração<br>Ind.Per.Apur*                              | Per.Aouração*             | Tp. Guia                                       |                                                                         |
| 1 - Folha de Pagamento Mensal                                         | 2024-06                   |                                                | <b>v</b>                                                                |
| Identificação do Trabalhador                                          |                           |                                                |                                                                         |
| Trabalhador<br>CPF                                                    |                           |                                                | Ξ.                                                                      |
| 803.621.984-03                                                        |                           |                                                |                                                                         |
| Informações complementares para autônomos <infocomplem></infocomplem> |                           |                                                | 8                                                                       |
| Nome                                                                  | Data Nascto.              |                                                |                                                                         |
| Informações de Multiplus Vínculos                                     |                           |                                                |                                                                         |
| Ind. Mult. Vin                                                        | •                         |                                                |                                                                         |
| Informações da sucessão de vínculo trabalhista/estatutário            |                           |                                                |                                                                         |
| Matric. Ant.                                                          | Dt Admissao               | Obs. Vinculo                                   |                                                                         |
| Tp Inscrição Nr.Insc.Empr                                             |                           |                                                |                                                                         |
|                                                                       |                           |                                                |                                                                         |
| Demunanção do Trab. do Vinculo com Outros Emerando                    |                           |                                                |                                                                         |
| Tp.Ins.Out.E      Nr.Insc.Out.      Vir.Remuner.      Cod. Categor    |                           | Des. Categor                                   | x                                                                       |
| 0,00                                                                  |                           | - Constantino - Dan                            | *                                                                       |
|                                                                       |                           |                                                |                                                                         |
|                                                                       |                           |                                                |                                                                         |
|                                                                       |                           |                                                | *                                                                       |
| Informações de Processos Judiciarios de Remuneração                   |                           |                                                | <u>×</u>                                                                |
|                                                                       |                           |                                                |                                                                         |
|                                                                       |                           |                                                |                                                                         |
|                                                                       |                           |                                                |                                                                         |
|                                                                       |                           |                                                | 1 and the factor                                                        |
| Lat rain Frank Frank - 2                                              |                           |                                                | and the second second                                                   |
|                                                                       |                           | /                                              |                                                                         |
| /                                                                     |                           |                                                | /                                                                       |
|                                                                       |                           |                                                |                                                                         |
|                                                                       |                           |                                                |                                                                         |

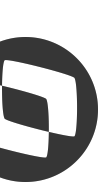

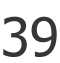

E visualizando a busca do evento S-1210 no TAF através da rotina **Pagamento de Rendimentos do** Trabalho (TAFA407), é possível verificar que também é apresentado a linha do evento com a coluna **Nome** vazia e a coluna **CPF** demonstrando o número do CPF do trabalhador.

Ou seja, é demonstrado da mesma maneira que o S-1200.

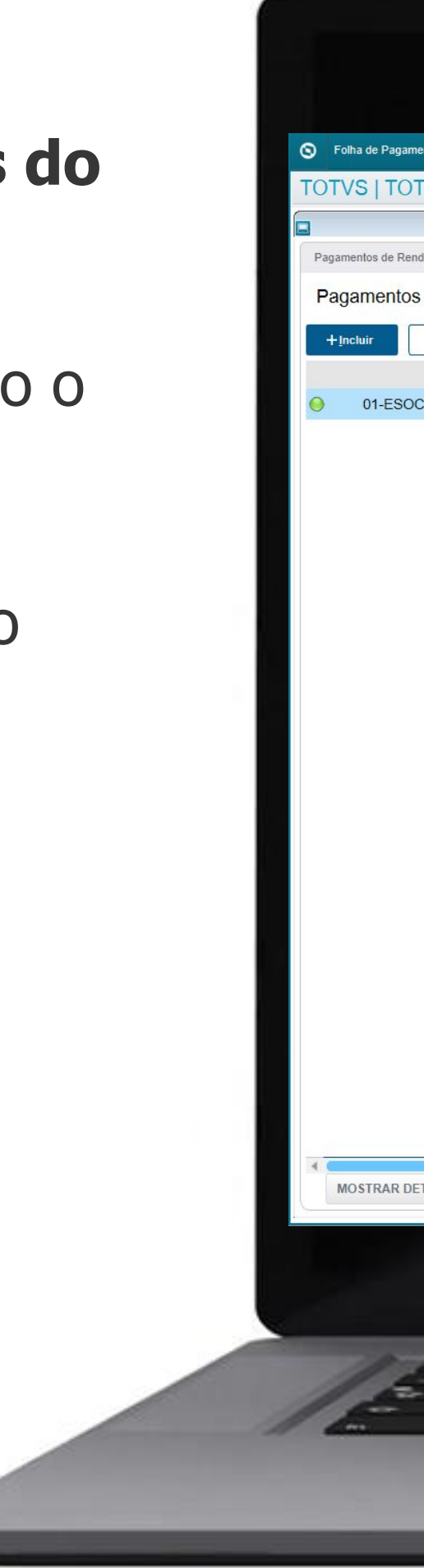

| to [02.9.0084] × Pgto Rend. Trab. [02.9.0084] × |                |                                             |                                               | S (                            |
|-------------------------------------------------|----------------|---------------------------------------------|-----------------------------------------------|--------------------------------|
| VS Automação Fiscal                             |                | TOTVS Educacional MSSQL P1212310 Administra | dor 20/08/2024 Grupo Sem Gestao 2 Digitos / f | Esocial Matriz Grupo Ff X Sair |
|                                                 |                |                                             |                                               | X                              |
| imentos do Trabalho                             |                |                                             |                                               | Outras Ações                   |
| de Rendimentos do Trabalho                      |                | Há filtros aplicados                        | s ao browse Remover C 🗘                       |                                |
| ✓Alterar Visualizar Qutras Ações ∨              |                | Pesquisar                                   | <b>Q</b> Filtrar                              | Filtro CPF/Nome                |
| Filial Nome                                     | CPF            | Find. Apura. Fer. Apur.                     | Id. Benefic.                                  |                                |
| IAL MATRIZ GRUPO FF                             | 803.621.984-03 | 2024-07                                     | *                                             | V-1555 - 745                   |
|                                                 |                |                                             |                                               | XMI ERP X TAP                  |
|                                                 |                |                                             |                                               |                                |
|                                                 |                |                                             |                                               | Excluir Registro               |
|                                                 |                |                                             |                                               |                                |
|                                                 |                |                                             |                                               |                                |
|                                                 |                |                                             |                                               | Desfazer Exclusão              |
|                                                 |                |                                             |                                               |                                |
|                                                 |                |                                             |                                               | Visualizar Des Evel            |
|                                                 |                |                                             |                                               | visualizar Reg.E.Ku.           |
|                                                 |                |                                             |                                               |                                |
|                                                 |                |                                             |                                               | Gerar Xml e-Social             |
|                                                 |                |                                             |                                               |                                |
|                                                 |                |                                             |                                               |                                |
|                                                 |                |                                             |                                               | Ajuste de Recibo               |
|                                                 |                |                                             |                                               |                                |
|                                                 |                |                                             |                                               | Evibir Hist Alt                |
|                                                 |                |                                             |                                               | CADI HISCHIL                   |
|                                                 |                |                                             |                                               |                                |
|                                                 |                |                                             |                                               | Gerar XML em Lote              |
|                                                 |                |                                             |                                               |                                |
|                                                 |                |                                             | *                                             |                                |
|                                                 |                |                                             | <u>}</u>                                      |                                |
| ALHES 🔺                                         | -              |                                             |                                               |                                |
|                                                 |                |                                             |                                               |                                |
|                                                 |                |                                             |                                               |                                |
|                                                 |                |                                             |                                               |                                |
|                                                 |                |                                             |                                               |                                |
|                                                 |                |                                             | A CONTRACTOR OF                               | 1                              |
|                                                 |                |                                             |                                               |                                |
| Jame Jame James and                             |                |                                             | - R - R -                                     |                                |
| /                                               |                |                                             |                                               |                                |
| /                                               |                |                                             |                                               |                                |
|                                                 |                |                                             |                                               |                                |

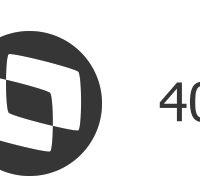

Ao entrar como Alterar ou Visualizar o evento S-1210 é possível verificar que no grupo **Beneficiário** o sistema traz somente o número do CPF do funcionário através do campo **CPF** e deixa de trazer os campos Id. Trab e Nome Benef.

| Folha de Pagamento [02.9.0084] × Pgto Rend. Trab. [02.9.0084]    |                    |               |                                  |                                |                  |                             |                               |                           |                             | <b>S</b> ( |
|------------------------------------------------------------------|--------------------|---------------|----------------------------------|--------------------------------|------------------|-----------------------------|-------------------------------|---------------------------|-----------------------------|------------|
| OTVS   TOTVS Automação Fiscal                                    |                    |               |                                  |                                |                  | TOTVS Educacional MSSQL P12 | 2310 Administrador 20/08/2024 | Grupo Sem Gestao 2 Digito | s / Esocial Matriz Grupo Ff | × Sai      |
| Poto Rendimentos do Trabalho - Pagamento                         | os de Rendime      | entos do Trab | alho                             |                                |                  |                             |                               |                           | Outras Ações 🗸              | Fechar     |
| 5                                                                |                    |               |                                  |                                |                  |                             |                               |                           |                             |            |
| Identificação do Beneficiário do                                 | Pagamento          |               |                                  | Informações IRI                | ŧ۶               |                             |                               | Info. Controle eSocial    |                             |            |
| nformações de Apuração<br>Per, Apur,*                            | Tipo de Guia       |               |                                  |                                |                  |                             |                               |                           |                             | =          |
| 2024-07                                                          |                    |               |                                  | •                              |                  |                             |                               |                           |                             |            |
|                                                                  | τ                  |               |                                  |                                |                  |                             |                               |                           |                             |            |
|                                                                  |                    |               |                                  |                                |                  |                             |                               |                           |                             |            |
|                                                                  |                    |               |                                  |                                |                  |                             |                               |                           |                             |            |
| leneficiário                                                     |                    |               |                                  |                                |                  |                             |                               |                           |                             | =          |
|                                                                  |                    |               |                                  |                                |                  |                             |                               |                           |                             |            |
| 803.621.984-03                                                   |                    |               |                                  |                                |                  |                             |                               |                           |                             |            |
|                                                                  |                    |               |                                  |                                |                  |                             |                               |                           |                             |            |
|                                                                  |                    |               |                                  |                                |                  |                             |                               |                           |                             |            |
|                                                                  |                    |               |                                  |                                |                  |                             |                               |                           |                             |            |
| nformações relacionadas à retenção na fonte                      |                    |               |                                  |                                |                  |                             |                               |                           |                             | Ξ          |
| // III                                                           |                    |               |                                  |                                |                  |                             |                               |                           |                             |            |
| ıformações dos Pagamentos Efetuados                              |                    |               |                                  |                                |                  |                             |                               |                           |                             |            |
| Tipo Pgto.                                                       |                    | Per. Ref.     | <ul> <li>Iden Dem Pgt</li> </ul> | <ul> <li>Data Pgto.</li> </ul> | VIr. Líquido 🕨 🕨 | País Res Ext                |                               | Des País Ext              |                             | ×          |
| agamento de remuneração, conforme apurado em {ideDmDev} do S-120 | 0                  | 2024-06       | 000120240705202406FOL            | 05/07/2024                     | 2.654,00         |                             |                               |                           |                             | *          |
| agamento de remuneração, conforme apurado em (ideDmDev) do S-120 | 0                  | 2024-06       | 000220240705202406FOL            | 05/07/2024                     | 1.991,00         |                             |                               |                           |                             | -          |
| agamento de remuneração, conforme apurado em (ideDmDev) do S-120 | 3                  | 2024-06       | 000320240705202406FOL            | 05/07/2024                     | 1.901,00         |                             |                               |                           |                             | *          |
|                                                                  |                    |               |                                  |                                |                  |                             |                               |                           |                             | *          |
|                                                                  | -                  |               |                                  |                                |                  |                             |                               |                           |                             | <u>*</u>   |
| nformações complementares relativas a pagamentos                 | a residente fiscal | no exterior   |                                  |                                |                  |                             |                               |                           |                             |            |
| Ind. NIF                                                         | Nr. ID. NIF        | •             | Form. Trib. 🕨                    |                                |                  | Desc For Tri                |                               |                           |                             | A A        |
|                                                                  |                    |               |                                  |                                |                  |                             |                               |                           |                             |            |
|                                                                  |                    |               |                                  |                                |                  |                             |                               |                           |                             |            |
|                                                                  |                    |               |                                  |                                |                  |                             |                               |                           |                             |            |
|                                                                  |                    |               |                                  |                                |                  |                             |                               |                           |                             |            |
|                                                                  |                    |               |                                  |                                |                  |                             |                               |                           |                             |            |
|                                                                  |                    |               |                                  |                                |                  |                             |                               |                           |                             |            |
| 11 day and and the                                               |                    |               |                                  |                                |                  |                             |                               | ÷                         |                             |            |
|                                                                  |                    | -             |                                  |                                |                  | 5 1 5                       |                               | 4                         |                             |            |
| dan Frank Frank                                                  | T arrest           |               |                                  |                                |                  |                             | F - F                         | - 1 - 3                   | _                           |            |
|                                                                  | /                  |               |                                  |                                |                  |                             |                               |                           |                             |            |
|                                                                  | /                  |               |                                  |                                |                  |                             |                               |                           |                             |            |
|                                                                  |                    |               |                                  |                                |                  |                             |                               |                           |                             |            |
|                                                                  |                    |               | -                                | -                              | _                | 7                           |                               |                           | _                           |            |

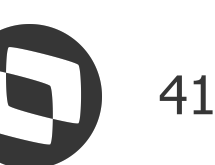

## eSocial Protheus - Múltiplos Vínculos e Nova Chave de Evento

### Teste com Dois Vínculos – Um cadastrado no Protheus e o outro não (MV\_IDEVTE Desabilitado):

Na geração dos eventos S-1200 e S-1210, a tag **IdeDmDev** com o parâmetro desabilitado é gerada com a seguinte composição:

#### Exemplo: 0120240715202407ADI

- Filial: 01
- Data de Pagamento: 20240715
- **Período: 202407**
- Roteiro: ADI

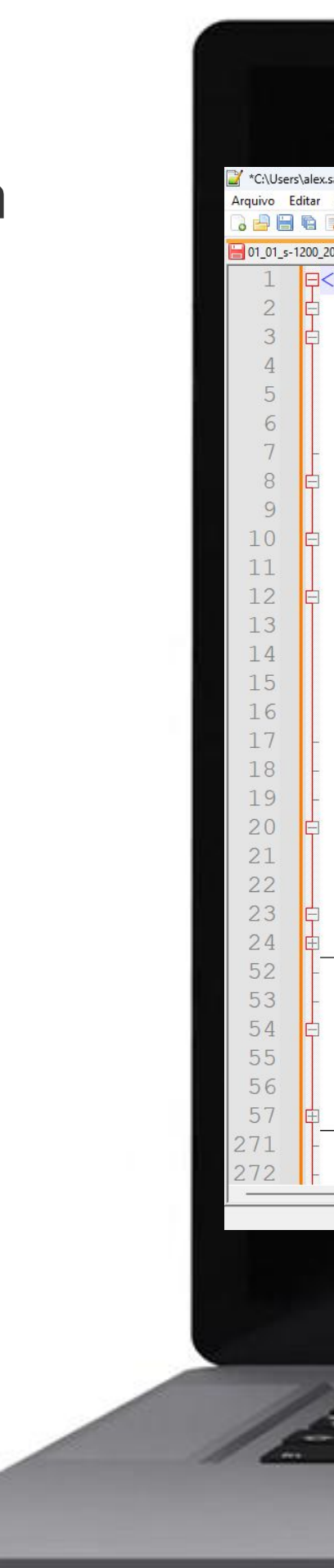

| 40820_17112100000000_erp_xml 🖸                                                                                                    | ☐ 01_01_s-1210_20240820_17135300000000_erp_xml 区                                                                                                    |
|----------------------------------------------------------------------------------------------------|----------------------------------------------------------------------------------------------------|
| <pre><ideevento>     <ideevento>         <indretif>1</indretif>         <indapuracao>1</indapuracao>         <perapur>2024-07</perapur>         </ideevento>         <ideevento>         <idetrabalhador>             <cpftrab>50797090142</cpftrab>             <infomv>                 <indmv>2</indmv>                 <remunoutrempr></remunoutrempr></infomv></idetrabalhador></ideevento></ideevento></pre>                                                                                                    | 3       E <ideevento>         4       <indretif>1</indretif>         5       <perapur>2024-07</perapur>         6       -          7       E       <idebenef>         8       <cpfbenef>50797090142</cpfbenef>         9       E       <infopgto>         10       <dtpgto>20240715</dtpgto>         11       <tppgto>1         12</tppgto></infopgto></idebenef></ideevento> |
| <pre></pre> <pre></pre> <pre>&lt;</pre> | 13 <idedmdev>0120240715202407ADI</idedmdev> 14           15           16           17           18           19           20           21           22                23           24           25                                                                                                    |

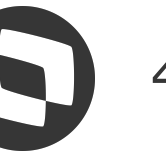

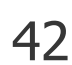

## Mesocial Protheus - Múltiplos Vínculos e Nova Chave de Evento

### Teste com Dois Vínculos – Um cadastrado no Protheus e o outro não (MV\_IDEVTE Habilitado):

Já com o parâmetro habilitado, a tag IdeDmDev nos eventos S-1200 e S-1210 são gerados utilizando o novo controle do IdeDmDev seguindo a seguinte composição:

#### Exemplo: 000120240715202407ADI

ID: 0001 Data de Pagamento: 20240715 Período: 202407 Roteiro: ADI

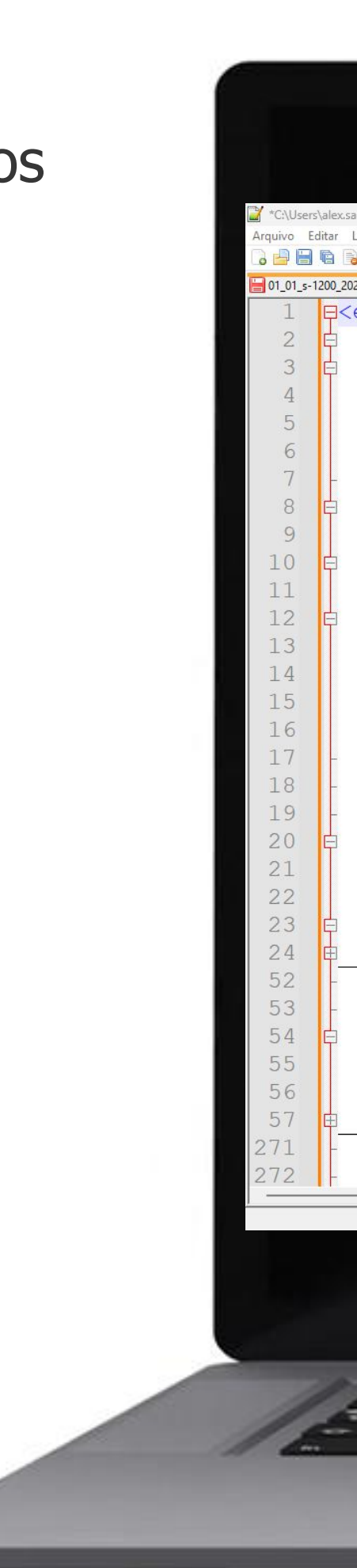

| 9330000000_erpxml 🖸                                                                                                    | ∫ 🔚 01_01_s-1210_20240820_17195700000000_erpxml 🔯 |
|----------------------------------------------------------------------------------------------------|---------------------------------------------------|
| ial>                                                                                                    | 1 <pre>P<esocial></esocial></pre>                 |
| <pre>evtRemun&gt;<br/><ideevento><br/><indretif>1</indretif><br/><indapuracao>1</indapuracao><br/><perapur>2024-07</perapur><br/></ideevento><br/><idetrabalhador><br/><cpftrab>50797090142</cpftrab><br/><infomv><br/><infomv><br/><remunoutrempr><br/><tpinsc>1</tpinsc><br/><remunoutrempr><br/><tpinsc>26641854000140<br/><codcateg>721</codcateg><br/></tpinsc></remunoutrempr><br/></remunoutrempr></infomv><br/></infomv></idetrabalhador><br/><dmdev><br/><idedmdev>000120240715202407ADI</idedmdev><br/><codcateg>101</codcateg><br/><infoperapur><br/><ideestablot><br/></ideestablot></infoperapur></dmdev><br/><codcateg>101</codcateg><br/><idedmdev>000120240731202407FOL</idedmdev><br/><codcateg>101</codcateg><br/><infoperapur><br/><idedmdev>000120240731202407FOL</idedmdev><br/><codcateg>101</codcateg><br/><infoperapur><br/><idedmdev>000120240731202407FOL</idedmdev><br/><codcateg>101</codcateg><br/><infoperapur></infoperapur></infoperapur></infoperapur></pre> | <pre>2</pre>                                      |
|                                                                                                    |                                                   |

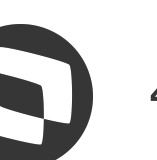

## eSocial Protheus - Múltiplos Vínculos e Nova Chave de Evento

### Teste com Dois Vínculos – Um cadastrado no Protheus e o outro não (MV\_IDEVTE Habilitado):

Analisando a rotina **Prefixo IdeDmDev** (GPEA970), podemos verificar que foi criado um novo registro com as seguintes informações:

- Nome: TESTE 10 MV CNPJ DIFERENTES
- Dt. Admis.: 01/09/2023
- **CPF: 507.970.901-42**
- **ID: 0001**
- **Período Ini.: 202407**

Nesse caso é gerado apenas um registro com o ID = 0001, pois só existe um vínculo cadastrado no Protheus.

| Petero societize (22 8 001) *  TOTVS [GestBa de Pessoal  TOTVS [GestBa de Pessoal  TOTVS [GestBa de Pessoal  TotVS [GestBa de Pessoal  TotVS [GestBa de Pessoa  TotVS [GestBa de Pessoa  TotVS [GestBa de Pessoa | ATRIZ GRUPO FF X S<br>Remover O F<br>Cod. Chapa  |
|----------------------------------------------------------------------------------------------------|--------------------------------------------------|
| Peter Redeley (23.0007) * TTVS   Gestão de Pessoal totrus Executiva Missiou P1213310 Administrator 2016/2024 000/P0 SEX 062570 2 Diolfros / EsociAl MARTel destro de Prefixo IdeDmDEV                                                                                                    | ATRIZ GRUPO FF X S<br>Remover  Q F<br>Cod. Chapa |
| Protototection       TOTVS Educational MSSQL P1212010       Administration       2000.004       GRUPO SEX GESTIO 2 DioDitOTOS / ESOCUAL MATTR         Gastra de Prefixo IdeDmDEV       Intervision       Regulara       Quinta sigilizant       Intervision       Regulara       Intervision       Regulara       Intervision       Regulara       Disb. Administration       Dep. 187.       Dep. 58.87.87.00.00       Toti Signatura       Intervision       Regulara       Intervision       Regulara       Intervision       Regulara       Intervision       Regulara       Disb. Administration       Dep. 187.       Dep. 58.87.87.00.00       Toti Signatura       Intervision       Regulara       Intervision       Regulara       <                                                                                                    | ATRIZ GRUPO FF X S<br>Remover • Cod. Chapa       |
| VS Gestão de Pessoal<br>Iastro de Prefixo IdeDmDEV                                                                                                    | ATRIZ GRUPO FF X 4<br>Remover  Q F<br>Cod. Chapa |
| Inclusion Control Exercision       Inclusion Control Exercision                                                                                                    | Remover O F                                      |
| Catality of the PTEIX I GEDUIDEV         If a filted apicadors ab downer         Rest           Persource         Centro Custo         Data Admis.         Dep. SB./ Earr.         Dt. Demisseo           01-EBOCIAL MATRIZ GRUIPO FF         000931         TESTE 10 MV CNPJ DIFERENTES         18/06/1993         1.01.01         15/09/2023         / /                                                                                                    | Remover<br>Q F<br>Cod. Chapa                     |
| Peoguisar       Quitas Açõe v         Filial       Matricula       Nome       Data Nasc.       Centro Custo       Data Admis.       Dep. Sal, Fam.       Dit. Demissao         01-ESOCIAL MATRIZ GRUPO FF       000931       TESTE 10 MV CNPJ DIFERENTES       18/06/1933       1.01.01       15/09/2023       / /                                                                                                    | Cod. Chapa                                       |
| Filal     Data Matricula     Dep. Sal Fam.     Dep. Sal Fam.     D1 Demission       01-ESOCIAL MATRIZ GRUPO FF     000931     TESTE 10 MV CNPJ DIFERENTES     18/06/1993     1.01 01     15/09/2023     / /                                                                                                    | Cod. Chapa                                       |
| 01-ESOCIAL MATRIZ GRUPO FF 000931 TESTE 10 MV CNPJ DIFERENTES 18/06/1993 1.01 15/09/2023 / /                                                                                                    |                                                  |
|                                                                                                    |                                                  |
|                                                                                                    |                                                  |
|                                                                                                    |                                                  |
|                                                                                                    | akin Cause Ef                                    |
|                                                                                                    | is Ações 🗸 Fecha                                 |
| Uncionários - VISUALIZAR                                                                                                    |                                                  |
| Uncionários - VISUALIZAR                                                                                                    |                                                  |
| ionários - VISUALIZAR<br>ionário<br>* Data Admis.* CPF                                                                                                    |                                                  |
| uncionários - VISUALIZAR     Outras Ag       cionário                                                                                                    |                                                  |
| Uncionários - VISUALIZAR<br>cionário<br>e*  TE 10 MV CNPJ DIFERENTES  Data Admis.*  CPF  507.970.901-42                                                                                                    |                                                  |
| Incionários - VISUALIZAR       Outras Age         sionário                                                                                                    |                                                  |
| Incionários - VISUALIZAR  ionário                                                                                                    |                                                  |
| Incionários - VISUALIZAR<br>ionário<br>TE 10 MV CNPJ DIFERENTES<br>go do Prefixo e Período Inicial de Uitlização<br>Período Ini<br>202407                                                                                                    |                                                  |
| Lincionário                                                                                                    |                                                  |
| Incionários - VISUALIZAR                                                                                                    |                                                  |

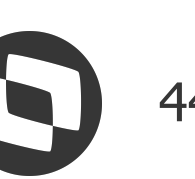

## Mesocial Protheus - Múltiplos Vínculos e Nova Chave de Evento

Teste com Dois Vínculos – Um cadastrado no Protheus e o outro não (MV\_IDEVTE Habilitado):

Visualizando a busca do evento S-1200 no TAF através da rotina **Folha de Pagamento** (TAFA250), é possível verificar que é apresentado a linha do evento com a coluna **Nome** demonstrando **CPF + Nome** e a coluna **CPF** demonstrando o número do CPF do trabalhador.

É gerado desta maneira porque só existe um vínculo cadastrado no Protheus.

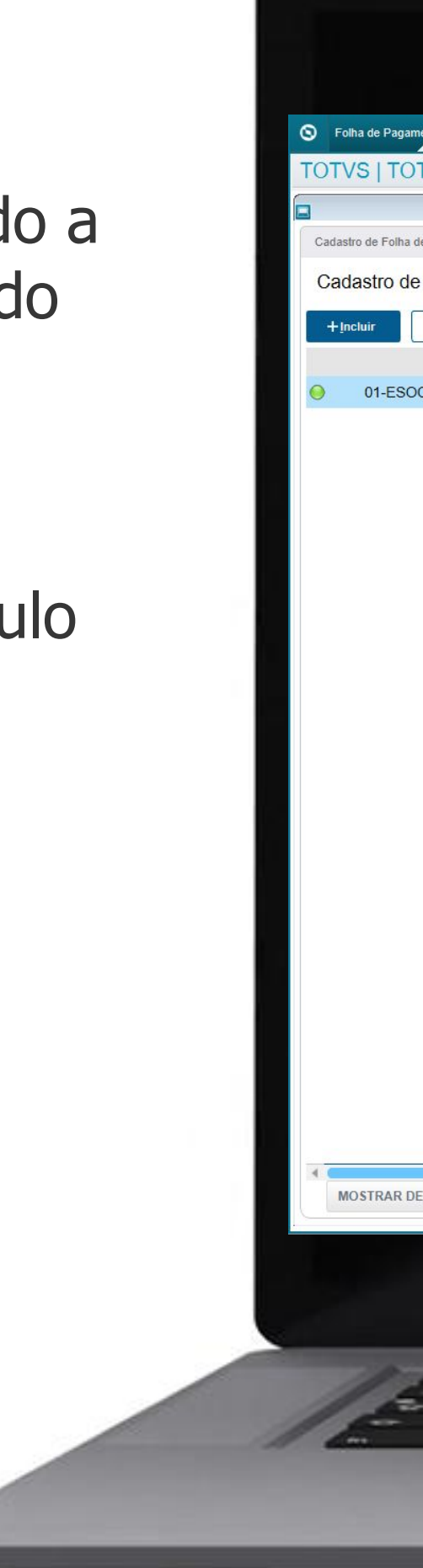

| nento [02.9.0084] × Pgto Rend. | Trab. [02.9.0084] ×                       |                                |                        |                                      |                           |                              | <b>1</b> |
|--------------------------------|-------------------------------------------|--------------------------------|------------------------|--------------------------------------|---------------------------|------------------------------|----------|
| TVS Automação F                | iscal                                     |                                | TOTVS Educacional MSS  | QL P1212310 Administrador 20/08/2024 | Grupo Sem Gestao 2 Digito | os / Esocial Matriz Grupo Ff | × Sair   |
|                                |                                           | Cadastro de Folha de Pagamento |                        |                                      |                           |                              | 8        |
| e Pagamento                    |                                           |                                |                        |                                      |                           | Outras Ações                 |          |
| Folha de Pagamen               | to                                        |                                |                        | Há filtros aplicados ao browse       | Remover C 🌣               |                              |          |
| <u>Alterar</u>                 | zar Outras Ações 🗸                        |                                |                        | III •                                | Q Filtrar                 | Filtro CPF/Nome              |          |
| Filial                         | Nome                                      | CPF                            | E.                     | Ind.Per.Apur                         | ▶ Per. ▲                  |                              |          |
| CIAL MATRIZ GRUPO FF           | 50797090142 - TESTE 10 MV CNPJ DIFERENTES | 507.970.901-42                 | Folha de Pagamento Men | sal                                  | 2024-07                   | Ved EDD v TAS                |          |
|                                |                                           |                                |                        |                                      |                           | XMI ERP X TAF                |          |
|                                |                                           |                                |                        |                                      |                           |                              |          |
|                                |                                           |                                |                        |                                      |                           | Excluir Registro             |          |
|                                |                                           |                                |                        |                                      |                           |                              |          |
|                                |                                           |                                |                        |                                      |                           |                              |          |
|                                |                                           |                                |                        |                                      |                           | Destazer Exclusar            |          |
|                                |                                           |                                |                        |                                      |                           |                              |          |
|                                |                                           |                                |                        |                                      |                           | Visualizar Reg.Exc           | i.       |
|                                |                                           |                                |                        |                                      |                           |                              |          |
|                                |                                           |                                |                        |                                      |                           | Orace Varia Casti            |          |
|                                |                                           |                                |                        |                                      |                           | Gerar Xmi e-Socia            | 1        |
|                                |                                           |                                |                        |                                      |                           |                              |          |
|                                |                                           |                                |                        |                                      |                           | Ajuste de Recibo             | ē.       |
|                                |                                           |                                |                        |                                      |                           |                              |          |
|                                |                                           |                                |                        |                                      |                           | Eviliar Mint Alt             |          |
|                                |                                           |                                |                        |                                      |                           | EXIDII HISLAIL               |          |
|                                |                                           |                                |                        |                                      |                           |                              |          |
|                                |                                           |                                |                        |                                      |                           | Gerar XML em Lot             | e        |
|                                |                                           |                                |                        |                                      |                           | L                            |          |
|                                |                                           |                                |                        |                                      | *                         |                              |          |
|                                |                                           |                                |                        |                                      | • • •                     |                              |          |
| IALHES 🔺                       |                                           |                                |                        |                                      |                           |                              |          |
|                                |                                           |                                |                        |                                      |                           |                              |          |
|                                |                                           |                                |                        |                                      |                           |                              |          |
|                                |                                           |                                |                        |                                      |                           |                              |          |
|                                |                                           |                                |                        |                                      |                           |                              | -        |
|                                |                                           |                                |                        |                                      |                           |                              |          |
| A min                          | and the second and the                    |                                |                        |                                      |                           | 1                            | 1        |
|                                | /                                         |                                |                        | 1                                    |                           |                              |          |
|                                |                                           |                                |                        |                                      |                           |                              |          |
|                                |                                           |                                |                        |                                      |                           |                              |          |

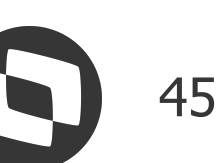

## eSocial Protheus - Múltiplos Vínculos e Nova Chave de Evento **Teste com Dois Vínculos – Um cadastrado no Protheus e o outro não (MV\_IDEVTE Habilitado):**

Ao entrar como Alterar ou Visualizar o evento S-1200 é possível verificar que no grupo **Trabalhador** o sistema traz o código de identificação do trabalhador (**Id. Trab**) e o CPF + Nome do Trabalhador através do campo Nome do Trab.

Neste caso o sistema não traz informação no grupo Informações de Múltiplos Vínculos, pois é devido o preenchimento da tag **indMV**.

E também traz informação no grupo **Informações** do Trab. de Vínculo com Outras Empresas por conter um vínculo em outra empresa com CPNJ raiz diferente.

| S Folha de Pagamento (02.9.0084) × Pgto Rend. Trab. (02.9.0084) × |                                         |                                               |                               |                                                         | ≤ 0                                |
|-------------------------------------------------------------------|-----------------------------------------|-----------------------------------------------|-------------------------------|---------------------------------------------------------|------------------------------------|
| TOTVS   TOTVS Automação Fiscal                                    |                                         |                                               | TOTVS Educacional MSSQL P1212 | 310 Administrador 20/08/2024 Grupo Sem Gestao 2 Digitos | / Esocial Matriz Grupo Ff 🛛 🗙 Sair |
| Folha de Pagamento - Cadastro de Folha de Pa                      | gamento                                 |                                               |                               |                                                         | Outras Ações 🗸 Fechar              |
| Informações da Folha                                              |                                         | Demonstrativos de Valores                     |                               | Info. Controle eSocial                                  | Î                                  |
| Informações de Apuração                                           |                                         | Des Annes 2 - 2                               | To Ouis                       |                                                         |                                    |
| 1 - Folha de Pagamento Mensal                                     |                                         | 2024-07                                       |                               | •                                                       |                                    |
| Identificação do Trabalhador                                      |                                         |                                               |                               |                                                         |                                    |
| Trabalhador                                                       | me do Trab                              |                                               |                               |                                                         |                                    |
| 000081 Q 50                                                       | 797090142 - TESTE 10 MV CNPJ DIFERENTES |                                               |                               |                                                         |                                    |
|                                                                   |                                         |                                               |                               |                                                         |                                    |
| Informações de Multiplus Vinculos<br>Ind.Mult.Vin                 |                                         |                                               |                               |                                                         |                                    |
| 2 - O declarante desc. seg. dif. Lim. Máx. Sal. contrib. e remun. |                                         | •                                             |                               |                                                         |                                    |
| Informações da sucessão de vínculo trabalhista/estatutário        |                                         | Dt Adminent                                   | Obellie                       |                                                         | =                                  |
| maur. All.                                                        |                                         |                                               |                               |                                                         |                                    |
| Tp Inscrição Nr.                                                  | insc.Empr                               |                                               | ·                             |                                                         |                                    |
| Remuneração do Trab. de Vínculo com Outras Empresas               |                                         |                                               |                               |                                                         |                                    |
| Tp.Ins.Out.E > Nr.Insc.Out. > Vir.Remuner.                        | Cod. Categor                            |                                               | Des. Categor                  |                                                         |                                    |
| CNPJ 26641854000140 2.800                                         | ,00 000024 721 - CONTRIBUINT            | E INDIVIDUAL – DIRETOR NAO EMPREGADO COM FGTS |                               |                                                         |                                    |
| Informações de Processos Judiciarios de Remuneração               |                                         |                                               |                               |                                                         |                                    |
| ▶ Tipo Trib. > Id.Pro                                             | cesso ▶ Num.Proc.                       | ,                                             | Cod Susp                      |                                                         |                                    |
|                                                                   |                                         |                                               |                               |                                                         |                                    |
|                                                                   |                                         |                                               |                               |                                                         |                                    |
|                                                                   | /                                       |                                               |                               | /                                                       |                                    |
|                                                                   |                                         |                                               |                               |                                                         |                                    |

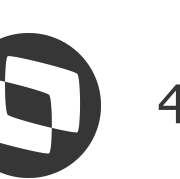

# **Social Protheus - Múltiplos Vínculos e Nova Chave de Evento**

E visualizando a busca do evento S-1210 no TAF através da rotina **Pagamento de Rendimentos do Trabalho (TAFA407)**, é possível verificar que também é apresentado a linha do evento com a coluna **Nome** demonstrando **CPF + Nome** e a coluna **CPF** demonstrando o **número do CPF do trabalhador**.

Também demonstrado desta maneira porque só existe um vínculo cadastrado no Protheus.

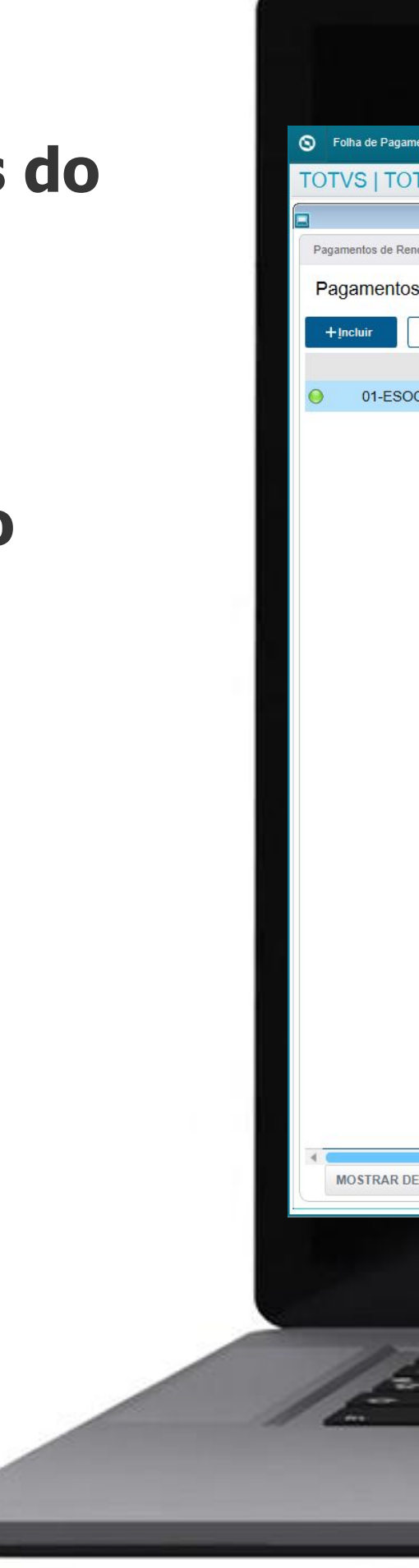

Teste com Dois Vínculos – Um cadastrado no Protheus e o outro não (MV\_IDEVTE Habilitado):

| e Pagamento (02.9.0084) × Pgto Rend. Trab. (02.9.0084) ×            |                                 |                                       |                                                 | ≅ 0                                                                                                    |
|---------------------------------------------------------------------|---------------------------------|---------------------------------------|-------------------------------------------------|----------------------------------------------------------------------------------------------------|
| TOTVS Automação Fiscal                                              |                                 | TOTVS Educacional MSSQL P1212310 Admi | nistrador 20/08/2024 Grupo Sem Gestao 2 Digitos | / Esocial Matriz Grupo Ff X Sair                                                                                                    |
| e de Dendimentes do Trabalho                                        | Pagamentos de Rendimentos do Tr | abaino                                |                                                 | Outras Ações                                                                                                    |
|                                                                     |                                 |                                       |                                                 | ounas Ações                                                                                                    |
|                                                                     |                                 | Há filtros apl                        | icados ao browse <u>Remover</u> 🖨 🔅             | Elitre CDE/Mame                                                                                                    |
| 🖌 Alterar 🛛 Visualizar Qutras Ações 🗸                               |                                 | Pesqui                                | sar Q Filtrar                                   | ritto CPrinoine                                                                                                    |
| Filial Nome                                                         | CPF                             | No. Apura. Per. Apur.                 | Id. Benefic.                                    |                                                                                                    |
| 1-ESOCIAL MATRIZ GRUPO FF 50/9/090142 - TESTE 10 MV CNPJ DIFERENTES | 507.970.901-42                  | 2024-07                               | 000081 0101000                                  | Xml ERP x TAF                                                                                                    |
|                                                                     |                                 |                                       |                                                 |                                                                                                    |
|                                                                     |                                 |                                       |                                                 |                                                                                                    |
|                                                                     |                                 |                                       |                                                 | Excluir Registro                                                                                                    |
|                                                                     |                                 |                                       |                                                 |                                                                                                    |
|                                                                     |                                 |                                       |                                                 | Desfazer Exclusão                                                                                                    |
|                                                                     |                                 |                                       |                                                 |                                                                                                    |
|                                                                     |                                 |                                       |                                                 |                                                                                                    |
|                                                                     |                                 |                                       |                                                 | Visualizar Reg.Excl.                                                                                                    |
|                                                                     |                                 |                                       |                                                 |                                                                                                    |
|                                                                     |                                 |                                       |                                                 | Gerar Xml e-Social                                                                                                    |
|                                                                     |                                 |                                       |                                                 |                                                                                                    |
|                                                                     |                                 |                                       |                                                 |                                                                                                    |
|                                                                     |                                 |                                       |                                                 | Ajuste de Recibo                                                                                                    |
|                                                                     |                                 |                                       |                                                 |                                                                                                    |
|                                                                     |                                 |                                       |                                                 | Exibir Hist.Alt.                                                                                                    |
|                                                                     |                                 |                                       |                                                 |                                                                                                    |
|                                                                     |                                 |                                       |                                                 |                                                                                                    |
|                                                                     |                                 |                                       |                                                 | Gerar XML em Lote                                                                                                    |
|                                                                     |                                 |                                       |                                                 |                                                                                                    |
|                                                                     |                                 |                                       | *                                               |                                                                                                    |
|                                                                     |                                 |                                       | ) <u>×</u>                                      |                                                                                                    |
| XAR DETALHES ▲                                                      |                                 |                                       |                                                 |                                                                                                    |
|                                                                     |                                 |                                       |                                                 |                                                                                                    |
|                                                                     |                                 |                                       |                                                 |                                                                                                    |
|                                                                     |                                 |                                       |                                                 |                                                                                                    |
|                                                                     |                                 |                                       |                                                 | and the second second se |
|                                                                     |                                 |                                       |                                                 |                                                                                                    |
| - you the design of the second second                               |                                 |                                       | E                                               |                                                                                                    |
| /                                                                   |                                 |                                       |                                                 |                                                                                                    |
|                                                                     |                                 |                                       |                                                 |                                                                                                    |
|                                                                     |                                 |                                       | · ·                                             |                                                                                                    |
|                                                                     |                                 | 3                                     |                                                 |                                                                                                    |

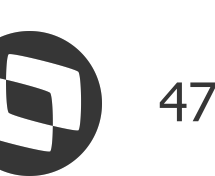

## Mesocial Protheus - Múltiplos Vínculos e Nova Chave de Evento

TOTVS

Pgto R

Informações d Per. Apur.\* 2024-07

Beneficiário Id. Benefic. 000081

Informações re Dt. Laudo

### Teste com Dois Vínculos – Um cadastrado no Protheus e o outro não (MV\_IDEVTE Habilitado):

Ao entrar como Alterar ou Visualizar o evento S-1210 é possível verificar que no grupo **Beneficiário** o sistema traz o código de identificação do trabalhador (**Id. Trab**) e o CPF + Nome do Trabalhador através do campo **Nome Benef**.

| Anter and an analysis of a final and a final and a fin                                                                                                    |                                                     |                                                        |                    |                                                                                                    |                              |                                                 |                                  |
|----------------------------------------------------------------------------------------------------|-----------------------------------------------------|--------------------------------------------------------|--------------------|----------------------------------------------------------------------------------------------------|------------------------------|-------------------------------------------------|----------------------------------|
| Andonney (a place in a lange)<br>TYCS Andonney (a place in a lange)<br>TyCS Andonney (a place in a lange)<br>TyCS Andonney (a place in a lange) |                                                     |                                                        |                    |                                                                                                    |                              |                                                 |                                  |
| Note that the set based of the set of the set                                                                                                    |                                                     |                                                        |                    |                                                                                                    |                              |                                                 |                                  |
|                                                                                                    |                                                     |                                                        |                    |                                                                                                    |                              |                                                 |                                  |
| VS ALIGORIZAD S-CRU<br>ALIGNO - Pagementos de literatura de literatura de                                                                                                    | nto [U2.9.0084] × Pgto Rend. Trab. [02.9.0084] ×    |                                                        |                    |                                                                                                    |                              |                                                 |                                  |
|                                                                                                    | VS Automação Fiscal                                 |                                                        |                    | TOTVS E                                                                                                    | ducacional MSSQL P1212310 Ad | ministrador 20/08/2024 Grupo Sem Gestao 2 Digit | os / Esocial Matriz Grupo Ff X S |
| National Control and Control and Control     National Control       Control and Control     National Control       Control and Control     National Control                                                                                                    | nentos do Trabalho - Pagamentos de Rendir           | mentos do Trabalho                                     |                    |                                                                                                    |                              |                                                 | Outras Ações 🗸 Fechat            |
|                                                                                                    | Identificação do Beneficiário do Pagamento          |                                                        | Informações IRR    | F                                                                                                    |                              | Info. Controle eSocial                          |                                  |
| Image: Section in the last in the last in the last in the last intervention of the last intervention of the last interventintervention of the last interventinterventinterven                                                                                                    | áo                                                  |                                                        |                    |                                                                                                    |                              |                                                 | E                                |
| Ann Real                                                                                                    | npo de Guia                                         |                                                        | •                  |                                                                                                    |                              |                                                 |                                  |
| Immediation         And information         And information <td>\</td> <td></td> <td></td> <td></td> <td></td> <td></td> <td></td>                                                                                                    | \                                                   |                                                        |                    |                                                                                                    |                              |                                                 |                                  |
|                                                                                                    |                                                     |                                                        |                    |                                                                                                    |                              |                                                 |                                  |
| Non-short           Subject of the last Call of period (SE           Pagements Effections<br>(Se contractions in place)           Subject of the last (Se contractions)           Subject of the last (Se contractions)           Subject of the last (Se contractins)                                                                                                    |                                                     |                                                        |                    |                                                                                                    |                              |                                                 |                                  |
| Item Even         Item Even           Stratemini Control Haw CaleNot Statement         Stratemini Control Haw CaleNot Statement           Perpendito Elefundos         No. No. No. No. No. No. No. No. No. No.                                                                                                    |                                                     |                                                        |                    |                                                                                                    |                              |                                                 | 5                                |
|                                                                                                    | Nome Benef.                                         |                                                        |                    |                                                                                                    |                              |                                                 |                                  |
| a 2 monto Efetuado<br>Tem Para<br>Secondo e do Esta Solo 2003 a 1000 2007 1000 2007 2003 a 2000 1000 2007 2003 a 2000 1000 2000 2000 2000 2000 2000 1000 2000 2000 2000 1000 2000 20000 2000 2000 2000 2000 2000 2000 2000 2000 2000 2                                                                                                    | 30757050142                                         |                                                        |                    |                                                                                                    |                              |                                                 |                                  |
| Particular Service         No. D. NP         No. D. NP         Norma, Taxa, Taxa,                                                                                                    |                                                     |                                                        |                    |                                                                                                    |                              |                                                 |                                  |
| an a reaction is labeled and a residue of the call no exterior                                                                                                    |                                                     |                                                        |                    |                                                                                                    |                              |                                                 |                                  |
| Agenerative Effetuados<br>Tere Papa.  Per Ref.  Per Papa.  Per Ref.  Per Papa.  Per Ref.  Per Papa.  Per Ref.  Per Papa.  Per Papa.  P                                                                                                    | s à retenção na fonte                               |                                                        |                    |                                                                                                    |                              |                                                 | e                                |
| Argamente Efetuados<br>Teo Figa  Percenter  Percenter Percenter Perc                                                                                                    |                                                     |                                                        |                    |                                                                                                    |                              |                                                 | _                                |
| per de dente guinde en (adeules) de rites de la consectión de la consectión de la consectió                                                                                                    | Tipo Pgto.                                          | Per. Ref.     Iden Dem F 2024.07 000120240745202407451 | Pgt → Data Pgto. → | VIr. Líquido País Res Ex                                                                                       | t 🕨                          | Des País Ext                                    | 2                                |
| plementares relativas a pagamentos a residente fiscal no exterior<br>Ind. NF , Nr. ID. NF , Form. Trib. , Desc For Tri                                                                                                    | ação, conforme apurado em (ideDmDev) do S-1200      | 2024-07 000120240731202407FOL                          | 31/07/2024         | 3.061,00                                                                                                    |                              |                                                 |                                  |
| plementares relativas a pagamentos a residente fiscal no exterior<br>Ind. NIF                                                                                                    |                                                     |                                                        |                    |                                                                                                    |                              |                                                 |                                  |
| plementares relativas a pagamentos a residente fiscal no exterior<br>Ind. NF , Nr. ID. NF , Form. Trib. , Desc For Tri                                                                                                    |                                                     |                                                        |                    |                                                                                                    |                              |                                                 |                                  |
| plementares relativas a pagamentos a residente fiscal no exterior<br>Ind. NIF , Nr. ID. NF , Form. Trib. , Dece For Tri                                                                                                    |                                                     |                                                        |                    |                                                                                                    |                              |                                                 |                                  |
| hd. NF , Rr. D. NF , Form. Trib. , Desc For Tri                                                                                                    | plementares relativas a pagamentos a residente fiso | cal no exterior                                        |                    |                                                                                                    |                              |                                                 |                                  |
|                                                                                                    | Ind. NIF Nr. ID. NIF                                | ► Form. Trib. ►                                        |                    |                                                                                                    | Desc For Tri                 |                                                 | 2                                |
|                                                                                                    |                                                     |                                                        |                    |                                                                                                    |                              |                                                 | 4                                |
|                                                                                                    |                                                     |                                                        |                    |                                                                                                    |                              |                                                 |                                  |
|                                                                                                    |                                                     |                                                        |                    |                                                                                                    |                              |                                                 |                                  |
|                                                                                                    |                                                     |                                                        |                    |                                                                                                    |                              |                                                 |                                  |
|                                                                                                    |                                                     |                                                        |                    |                                                                                                    |                              |                                                 |                                  |
|                                                                                                    |                                                     |                                                        |                    |                                                                                                    |                              |                                                 | and the second second            |
|                                                                                                    |                                                     |                                                        |                    |                                                                                                    |                              |                                                 |                                  |
|                                                                                                    | And The Train                                       | · · · · · · · · · · · · · · · · · · ·                  |                    | ~ ~ _                                                                                                    |                              | Er                                              |                                  |
|                                                                                                    |                                                     | /                                                      |                    |                                                                                                    |                              |                                                 |                                  |
|                                                                                                    | /                                                   |                                                        |                    |                                                                                                    |                              |                                                 |                                  |
|                                                                                                    | ,                                                   |                                                        |                    |                                                                                                    |                              |                                                 |                                  |
|                                                                                                    |                                                     |                                                        |                    | the second second second second second second second second second second second second second second second s |                              |                                                 |                                  |

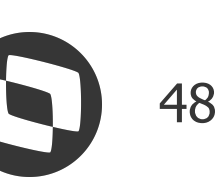

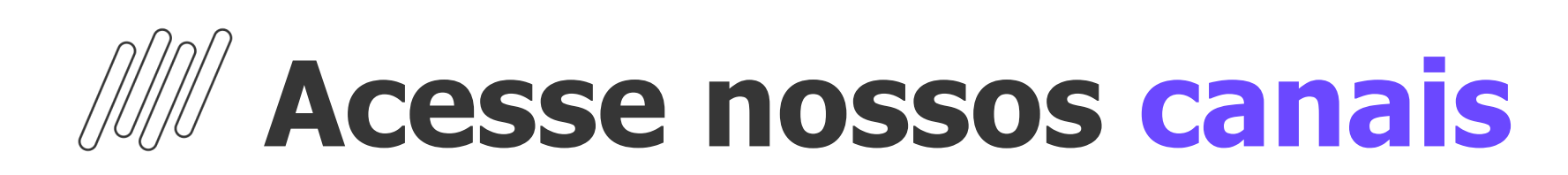

### TOTVS Informa

- Comunidade WhatsApp
- Central de Eventos

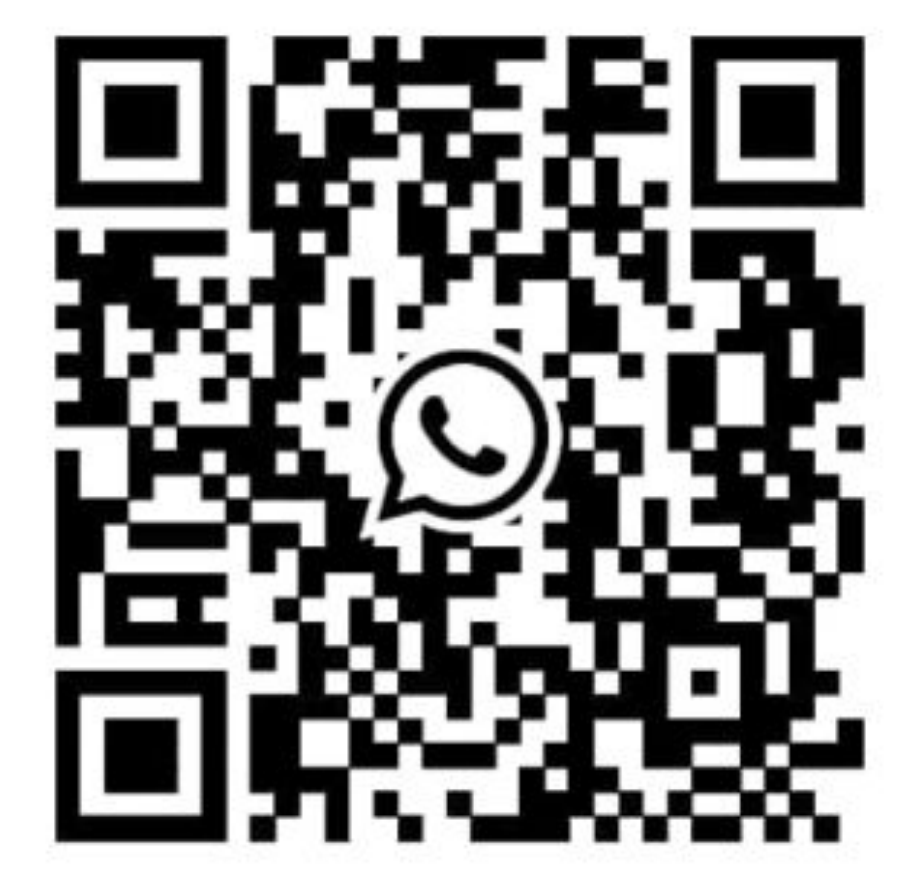

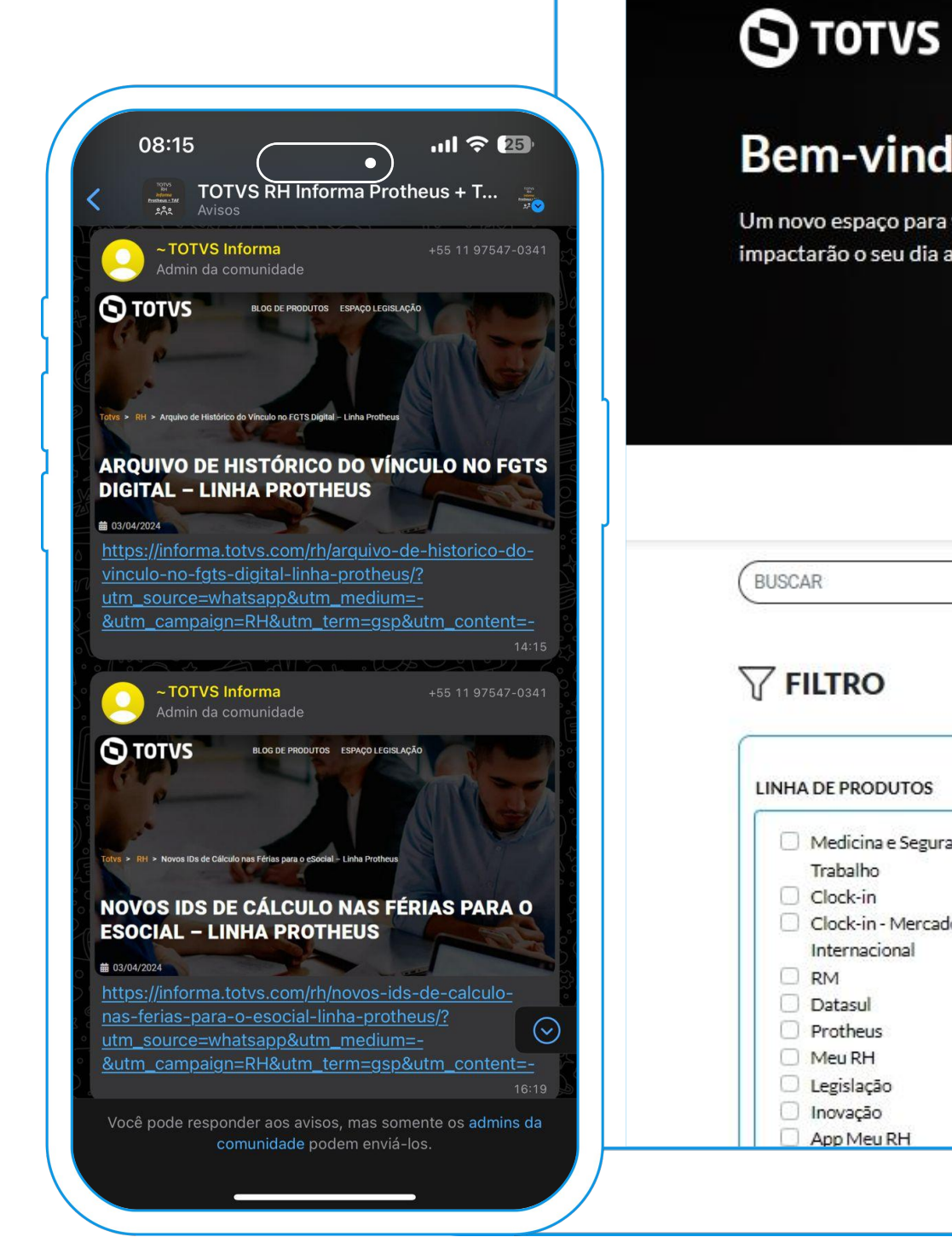

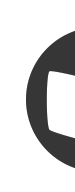

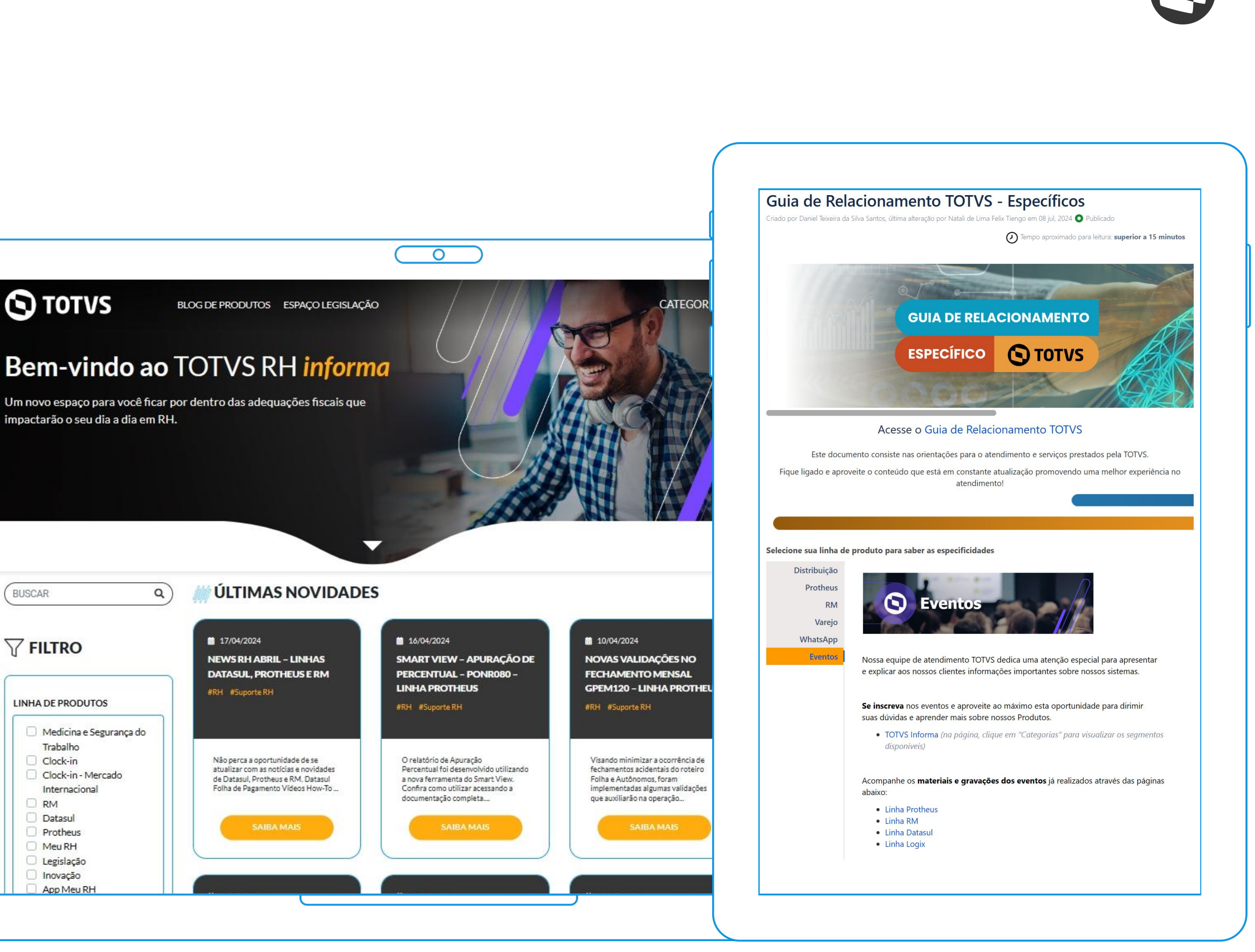

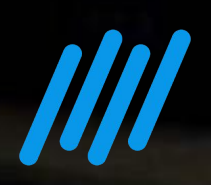

# 

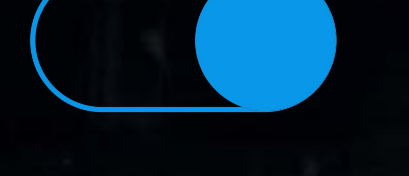

### **Uma equipe TOTVS**

está preparada para receber e esclarecer suas dúvidas

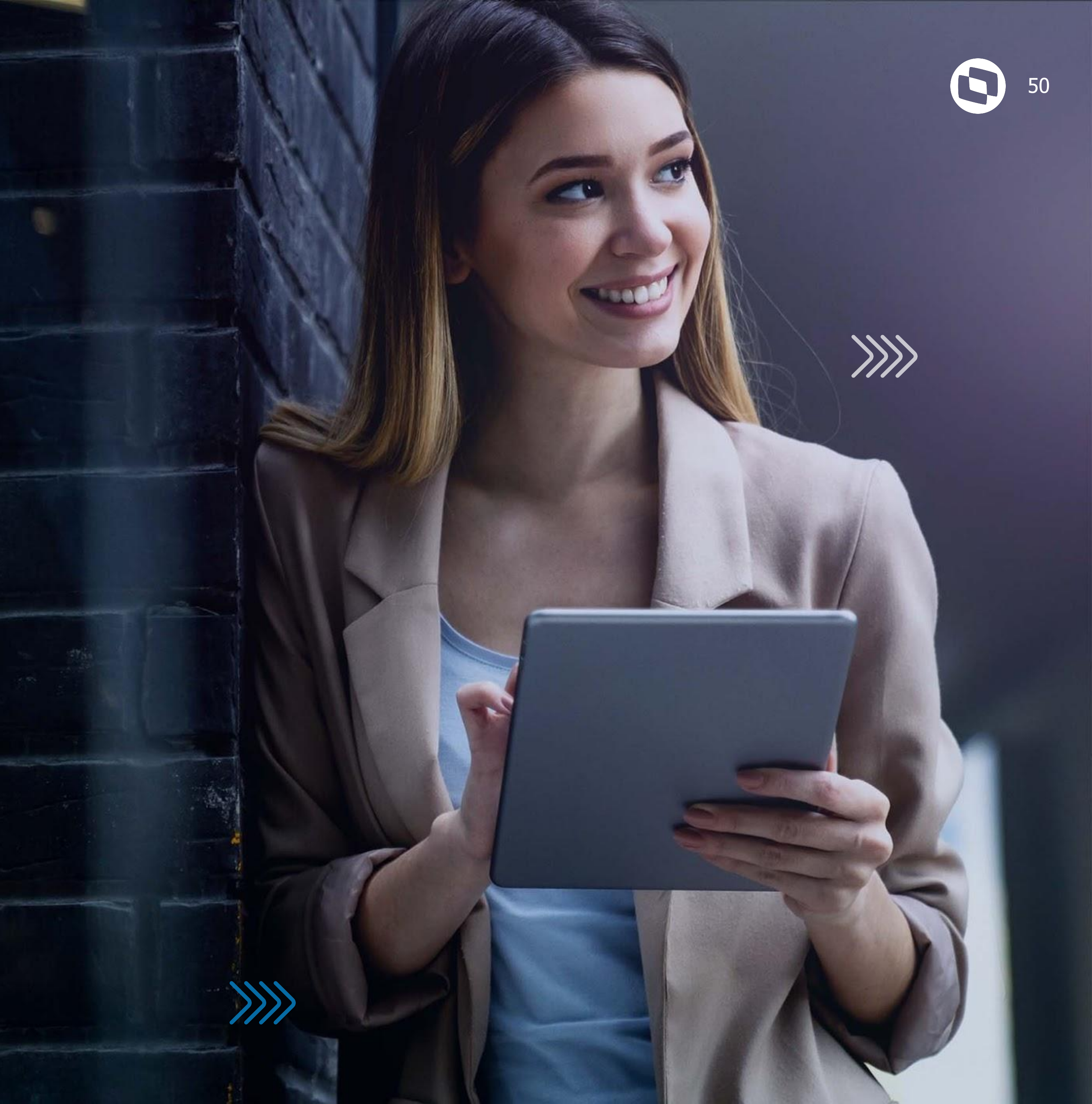

# OBRIGADO

Alex Eiki Saccai Graziela Silvério

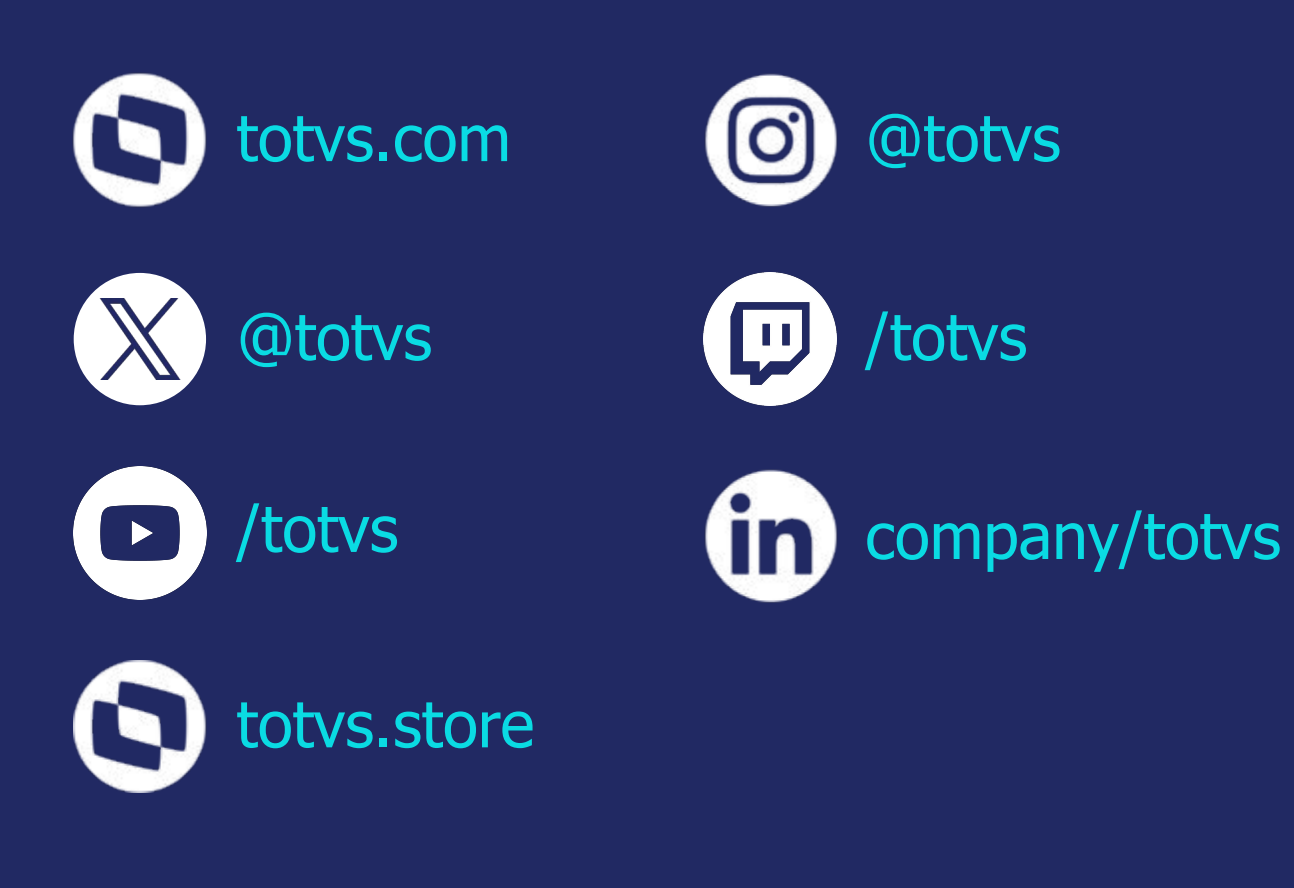